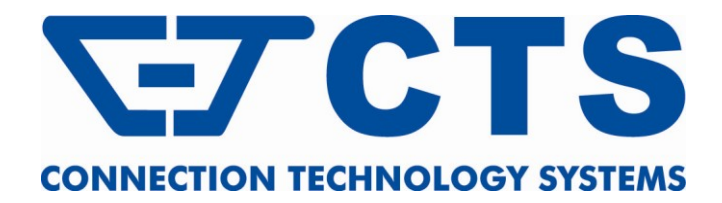

# **HET-2106 SERIES**

# 5 ports 10/100Mbps RJ-45 + 1 port 100Mbps fiber optics uplink Managed Ethernet CPE Switch

**Network Management** 

**User's Manual** 

Version 0.97

#### Trademarks

CTS is a registered trademark of Connection Technology Systems Inc. Contents subject to revise without prior notice. All other trademarks remain the property of their owners.

#### **Copyright Statement**

Copyright © Connection Technology Systems Inc.

This publication may not be reproduced as a whole or in part, in any way whatsoever unless prior consent has been obtained from Connection Technology Systems Inc.

#### **FCC Warning**

This equipment has been tested and found to comply with the limits for a Class A digital device, pursuant to Part 15 of the FCC Rules. These limitations are designed to provide reasonable protection against harmful interference in a residential installation. This equipment generates uses and can radiate radio frequency energy and, if no installed and used in accordance with the instructions, may cause harmful interference to radio communications. However, there is no guarantee that interference will not occur in a particular installation. If this equipment does cause harmful interference to radio or television reception, which can be determined by turning the equipment off and on, the user is encouraged to try to correct the interference by one or more of the following measures:

- Reorient or relocate the receiving antenna.
- Increase the separation between the equipment and receiver.
- Connect the equipment into a different outlet from that the receiver is connected.
- Consult your local distributors or an experienced radio/TV technician for help.
- Shielded interface cables must be used in order to comply with emission limits.

Changes or modifications to the equipment, which are not approved by the party responsible for compliance, could affect the user's authority to operate the equipment.

Copyright © 2010 All Rights Reserved.

Company has an on-going policy of upgrading its products and it may be possible that information in this document is not up-to-date. Please check with your local distributors for the latest information. No part of this document can be copied or reproduced in any form without written consent from the company.

#### Trademarks:

All trade names and trademarks are the properties of their respective companies.

# **Table of Content**

| 1. INTRODUCTION                          |    |
|------------------------------------------|----|
| 1.1 Interfaces                           | 6  |
| 1.2 Management Preparations              | 7  |
| 1.3 LED Definitions                      |    |
| 2. Command Line Interface (CLI)          | 9  |
| 2.1 Remote Console Management-Telnet     | 9  |
| 2.2 Navigating CLI                       |    |
| 2.2.1 General Commands                   |    |
| 2.2.2 Quick Keys                         | 11 |
| 2.2.3 Command Format                     | 11 |
| 2.3 User Mode                            |    |
| 2.4 Privileged mode                      |    |
| 2.4.1 Copy-cfg command                   |    |
| 2.4.2 Firmware command                   | 14 |
| 2.4.3 Reload command                     | 14 |
| 2.4.4 Write command                      |    |
| 2.4.5 Configure command                  |    |
| 2.5 Configuration mode                   |    |
| 2.5.1 Entering Interface Numbers         |    |
| 2.5.2 No command                         |    |
| 2.5.3 Show command                       |    |
| 2.5.4 Interface command                  |    |
| 2.5.5 IP command                         |    |
| 2.5.6 MAC command                        | 21 |
| 2.5.7 QoS command                        |    |
| 2.5.8 Security command                   |    |
| 2.5.9 SNMP-Server command                |    |
| 2.5.10 Switch-info command               |    |
| 2.5.11 User command                      |    |
| 2.5.12 VLAN command                      |    |
| 2.5.13 Show interface statistics command |    |
| 2.5.14 Show sfp command                  |    |

| 3. WEB MANAGEMENT                                |    |
|--------------------------------------------------|----|
| 3.1 System Information                           |    |
| 3.2 User Authentication                          |    |
| 3.3 Network Management                           |    |
| 3.3.1 Network Configuration                      |    |
| 3.3.2 Device Community                           |    |
| 3.3.3 Trap Destination                           |    |
| 3.3.4 Trap Configuration                         |    |
| 3.4 Switch Management                            |    |
| 3.4.1 Switch Configuration                       |    |
| 3.4.2 Port Configuration                         |    |
| 3.4.3 Storm Control                              |    |
| 3.4.4 Rate Limiting                              |    |
| 3.4.4.1 Configure Ingress Rate                   |    |
| 3.4.4.2 Configure Egress Rate                    |    |
| 3.4.5 QoS Priority                               | 51 |
| 3.4.6 VLAN Configuration                         |    |
| 3.4.6.1 Port-Based VLAN                          | 53 |
| 3.4.6.2 IEEE 802.1Q VLAN Concepts                | 54 |
| 2.4.6.3 IEEE 802.1q Tag VLAN                     | 54 |
| 3.4.6.3.1 Configure VLAN                         | 55 |
| 3.4.6.3.2 Configure Default Port VLAN ID         |    |
| 3.4.6.3.3 Configure Q in Q VLAN                  | 57 |
| 3.5 Switch Monitor                               | 60 |
| 3.5.1 Switch Port State                          | 60 |
| 3.5.2 Port Counters Rates                        | 61 |
| 3.5.2.1 Port Traffic Statistics (Rates)          |    |
| 3.5.2.2 Port Packet Error Statistics (Rates)     |    |
| 3.5.2.3 Port Packet Analysis Statistics (Rates)  | 64 |
| 3.5.3 Port Counters Events                       | 65 |
| 3.5.3.1 Port Traffic Statistics (Events)         | 65 |
| 3.5.3.2 Port Packet Error Statistics (Events)    |    |
| 3.5.3.3 Port Packet Analysis Statistics (Events) | 67 |
| 3.5.4 SFP Port State                             |    |

| 3.5.5 IGMP Snooping                                      | 69 |
|----------------------------------------------------------|----|
| 3.6 System Utility                                       | 69 |
| 3.6.1 Update Firmware                                    | 70 |
| 3.6.2 Load Factory Settings                              | 70 |
| 3.6.3 Load Factory Settings Except Network Configuration | 71 |
| 3.6.4 Backup Configuration                               | 71 |
| 3.7 Save Configuration                                   | 72 |
| 3.8 Reset System                                         | 72 |
| APPENDIX A: Set Up DHCP Auto-Provisioning                | 73 |

# **1. INTRODUCTION**

Thank you for using the 5-Port 10/100TX plus 1-Port 100FX Uplink & 6-Port 10/100Base-TX Fast Ethernet Smart Switch. The built-in management module allows users to configure this Smart Switch and monitor the operation status locally or remotely through network.

The Smart Switch is fully compliant with IEEE 802.3 and 802.3u standards. By employing store and forward switching mechanism, the Smart Switch provides low latency and faster data transmission. Moreover, it also supports more advanced functions such as QoS, Q-in-Q VLAN Tunneling, Rate Limiting, IGMP Snooping, etc. Users can configure the required settings of the Smart Switch and monitor its real-time operational status via Command Line Interface and Web Management. For detailed description on both management methods, please refer to Section 2 and 3 respectively.

# 1.1 Interfaces

The Smart Switch Series provides two models with different interfaces. Depending on your networking requirements, you can select the most suitable one to apply in your networking environment. Figure 1 below displays the interface with five 10/100 LAN ports; whereas, Figure 2 shows one WAN TP and five 10/100 LAN ports.

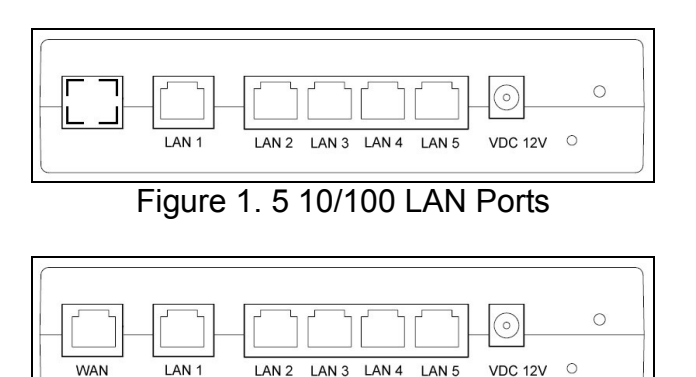

Figure 2. 1 WAN TP Port & 5 10/100 LAN Ports

Both models have the same top panel that displays LED indicators for each LAN connection and link status.

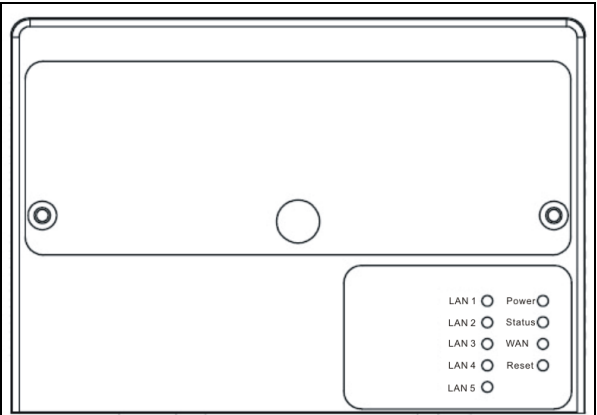

Figure 3. Top Panel with LED Indicators

# **1.2 Management Preparations**

The Smart Switch can be accessed through Telnet connection or a web browser, such as Internet Explorer or Netscape, etc. Before you can access to the Smart Switch to configure it, you need to connect cables properly.

#### **Connecting the Smart Switch**

It is extremely important that proper cables are used with correct pin arrangements when connecting Smart Switch to other devices such as switches, hubs, workstations, etc.

#### 100Base-FX Fiber Port

1x100Base-FX fiber port is located inside the Smart Switch. This port is primarily used for up-link connection and will operate at 100M/Full or Half Duplex mode. Duplex SC or WDM Simplex SC types of connectors are available. Use proper multimode or single-mode optical fiber to connect this port with the other Fast Ethernet Fiber port.

Before connecting to other switches, workstation or media converter, make sure both sides of the fiber transfer are with the same media type, for example 100Base-FX Single-mode to 100Base-FX Single-mode, 100Bas-FX Multimode to 100Base-FX Multimode. And check that the fiber-optic cable type matches the fiber transfer model. To connect to 100Base-FX transfer, use the multi-mode fiber cable (one side must be male duplex SC connector type). To connect to 100Base-FX transfer, use the single-mode fiber cable (one side must be male duplex SC connector type).

#### 10/100Base-TX RJ-45 Ports

5 or 6 10/100Base-TX RJ-45 ports are located on the front panel of the Smart Switch depending on the model that you purchased. These RJ-45 ports allow users to connect their traditional copper based Ethernet/Fast Ethernet devices into network. All these ports support auto-negotiation and MDI/MDIX auto-crossover, i.e. either crossover or straight through CAT-5 cable may be used.

#### **Assigning IP Addresses**

IP addresses have the format n.n.n.n, for example 168.168.8.100.

IP addresses are made up of two parts:

• The first part (168.168.XXX.XXX in the example) refers as network address identifies the network on which the device resides. Network addresses are assigned by three allocation organizations. Depending on your location, each allocation organization assigns a globally unique network number to each network that wishes to connect to the Internet.

 The second part (XXX.XXX.8.100 in the example) identifies the device within the network. Assigning unique device numbers is your responsibility. If you are unsure of the IP addresses allocated to you, consult the allocation organization from which your IP addresses were obtained.

Remember that no two devices on a network can have the same address. If you connect to the outside, you must change all the arbitrary IP addresses to comply with those you have been allocated by the allocation organization. If you do not do this, your outside communications will not operate.

A subnet mask is a filtering system for IP addresses. It allows you to further subdivide your network. You must use the proper subnet mask for proper operation of a network with subnets defined.

| LED       | Color | Operation                                                                                                |  |
|-----------|-------|----------------------------------------------------------------------------------------------------|--|
| Power     | Off   | System is power down.                                                                                    |  |
|           | Green | System is power up.                                                                                      |  |
|           |       | System is working normally.                                                                              |  |
| Status    | Green | When the system is set back to default factory setting, the Status LED indicator will blink three times. |  |
| Off       |       | Fiber link is down.                                                                                      |  |
| WAN       | Green | Fiber link is up.                                                                                        |  |
|           |       | Blinking when traffic is present.                                                                        |  |
| LAN1~LAN5 | Off   | Link is down.                                                                                            |  |
|           | Green | Link is up.                                                                                              |  |
|           |       | Blinking when traffic is present.                                                                        |  |

#### **1.3 LED Definitions**

# 2. Command Line Interface (CLI)

This chapter introduces you how to use Command Line Interface (CLI) via Telnet connection, specifically in:

- Configuring the system
- Resetting the system
- Upgrading newly released firmware

# 2.1 Remote Console Management-Telnet

You can use Command Line Interface to manage the Smart Switch via Telnet session. For first-time users, you must first assign a unique IP address to the Smart Switch before you can manage it remotely. Use any one of the RJ-45 ports on the front panel as the temporary management console port to login to the Smart Switch with the default username & password and then assign the IP address using IP command in Global Configuration mode.

Follow steps described below to access the Smart Switch through Telnet session:

- **Step 1.** Use any one of the RJ-45 ports as a temporary management console port to login to the Smart Switch.
- **Step 2.** Run Telnet client and connect to *192.168.0.1*. For first-time users, make sure the IP address of your PC or workstation is assigned to an IP address between 192.168.0.2 and 192.168.0.254 with subnet mask 255.255.255.0.
- **Step 3.** When asked for a username, enter "*admin*". When asked for a password, *leave the password field blank* and press Enter (by default, no password is required.)
- **Step 5.** If you enter CLI successfully, the prompt display *Switch*> (the model name of your device together with a greater than sign) will appear on the screen.
- **Step 6.** Set up the Smart Switch's IP address, subnet mask and the default gateway using "IP" command in Global Configuration mode.
- **Step 7.** Once you enter new IP address for the Smart Switch, the telnet session will be terminated immediately. Use your new IP address to login to the Smart Switch via Telnet session.

Limitation: Only one active Telnet session can access the Smart Switch at a time.

# 2.2 Navigating CLI

When you successfully access the Smart Switch, you will be asked for a login username. Enter your authorized username and password, and then you will be directed to User mode. In CLI management, the User mode only provides users basic functions to operate the Smart Switch. If you would like to configure advanced features of the Smart Switch, such as, VLAN, QoS, Rate limit control, you must enter the Configuration mode. The following table provides an overview of modes available in this Smart Switch.

| Command Mode       | Access Method                                                                   | Prompt Displayed | Exit Method           |
|--------------------|---------------------------------------------------------------------------------|------------------|-----------------------|
| User mode          | Login username &<br>password                                                    | Switch>          | logout                |
| Privileged mode    | From user mode, enter the <i>enable</i> command                                 | Switch#          | disable, exit, logout |
| Configuration mode | From the enable mode,<br>enter the <i>config</i> or<br><i>configure</i> command | Switch(config)#  | exit                  |

**NOTE:** By default, the model name will be used for the prompt display. You can change the prompt display to the one that is ideal for your network environment using the hostname command. However, for convenience, the prompt display "Switch" will be used throughout this user's manual.

## 2.2.1 General Commands

This section introduces you some general commands that you can use in User, Enable, and Configuration mode, including "help", "exit", "history" and "logout".

| Entering the command | To do this…                                              | Available Modes                                    |
|----------------------|----------------------------------------------------------|----------------------------------------------------|
| help                 | Obtain a list of available commands in the current mode. | User Mode<br>Privileged Mode<br>Configuration Mode |
| exit                 | Return to the previous mode or login screen.             | User Mode<br>Privileged Mode<br>Configuration Mode |
| history              | List all commands that have been used.                   | User Mode<br>Privileged Mode<br>Configuration Mode |
| logout               | Logout from the CLI or terminate Telnet session.         | User Mode<br>Privileged Mode                       |

## 2.2.2 Quick Keys

In CLI, there are several quick keys that you can use to perform several functions. The following table summarizes the most frequently used quick keys in CLI.

| Keys                  | Purpose                                                                                                    |  |  |
|-----------------------|----------------------------------------------------------------------------------------------------|--|--|
| tab                   | Enter an unfinished command and press "Tab" key to complete the command.                                               |  |  |
| ?                     | Press "?" key in each mode to get available commands.                                                                  |  |  |
|                       | Enter an unfinished command or keyword and press "?" key to complete the command and get command syntax help.          |  |  |
|                       | Example 1: List all available commands starting with the characters that you enter.                                    |  |  |
| unfinished            | Switch#h?<br>help Show available commands<br>history Show history commands                                             |  |  |
| command followed by ? | Switch#he?<br><cr></cr>                                                                                                |  |  |
|                       | Switch#help                                                                                                    |  |  |
|                       | Example 2: Complete a valid command and show the next part of syntax.                                                  |  |  |
|                       | Switch(config)#sec?<br>storm-protection Storm control subcommands<br>Switch(config)#security                           |  |  |
| Up arrow              | Use Up arrow key to scroll through the previous entered commands, beginning with the most recent key-in commands.      |  |  |
| Down arrow            | Use Down arrow key to scroll through the previous entered commands, beginning with the commands that are entered first |  |  |

# 2.2.3 Command Format

While in CLI, you will see several symbols very often. As mentioned above, you might already know what ">", "#" and (config)# represent. However, to perform what you intend the device to do, you have to enter a string of complete command correctly. For example, if you want to assign IP address for the Smart Switch, you need to enter the following command with the required parameter and IP, subnet mask and default gateway:

IP command syntax: Switch(config) #ip address [A.B.C.D] [255.X.X.X] [A.B.C.D]

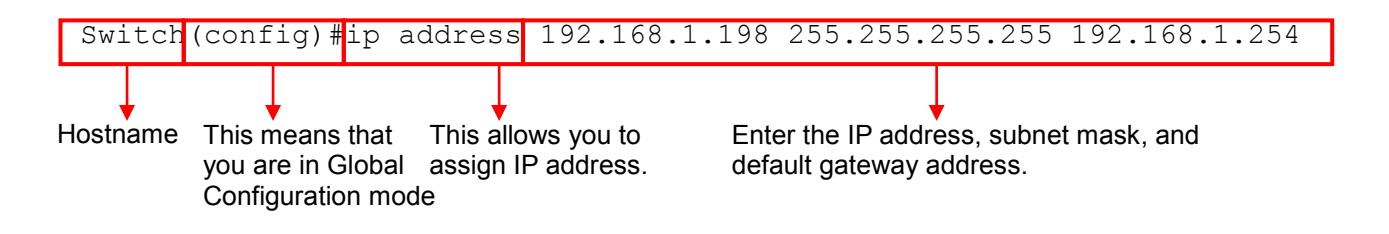

The following table lists common symbols and syntax that you will see very frequently in this User's Manual for your reference:

| Symbols   | Brief Description                            |  |
|-----------|----------------------------------------------|--|
| >         | Currently, the device is in User mode.       |  |
| #         | Currently, the device is in Privileged mode. |  |
| (config)# | Currently, the device is in Global           |  |
|           | Configuration mode.                          |  |

| Syntax                       | Brief Description                                                  |
|------------------------------|--------------------------------------------------------------------|
|                              | Brackets mean that this field is required                          |
|                              | information.                                                       |
| [A.B.C.D]                    | Brackets represent that this is a required                         |
|                              | field. Enter an IP address or gateway                              |
|                              | address.                                                           |
| [255.X.X.X]                  | Brackets represent that this is a required                         |
|                              | field. Enter the subnet mask.                                      |
| [port-based   802.1p   dscp] | There are three options that you can                               |
|                              | choose. Specify one of them.                                       |
|                              | Specify a value between 1 and 8191.                                |
| [0-7] 802.1p_list            | Specify one value, more than one value or a                        |
| [U-63] dscp_list             | range of values.                                                   |
|                              | For example: specifying one value                                  |
|                              | Switch(config)#qos 802.1p-map <u>1</u> 0                           |
|                              | Switch(config)#qos dscp-map <u>10</u> 3                            |
|                              | For example: specifying three values (separating by a comma)       |
|                              | Switch(config)#qos 802.1p-map <u>1,3</u> 0                         |
|                              | Switch(config)#qos dscp-map <u>10,13,15</u> 3                      |
|                              | For example: specifying a range of values (separating by a hyphen) |
|                              | Switch(config) #qos 802.1p-map $1-3$ 0                             |
|                              | Switch(config)#qos dscp-map <u>10-15</u> 3                         |

# 2.3 User Mode

In User mode, only a limited set of commands are provided. Please note that in Use mode, you have no authority to configure advanced settings. You need to enter Enable mode and Configuration mode to set up advanced functions of a switch feature. For a list of commands available in User mode, enter the question mark (?) or "help" command after the system prompt display Switch>.

| Command | Description                                          |
|---------|------------------------------------------------------|
| exit    | Quit the User mode or close the terminal connection. |
| help    | Display a list of available commands in User mode.   |
| history | Display the command history.                         |
| logout  | Logout from the Smart Switch.                        |
| enable  | Enter the Privileged mode.                           |

# 2.4 Privileged mode

The only place where you can enter the Privileged (Enable) mode is in User mode. When you successfully enter Enable mode, the prompt will be changed to Switch# (the model name of your device together with a pound sign). Enter the question mark (?) or help command to view a list of commands available for use.

| Command   | Description                                                                 |
|-----------|-----------------------------------------------------------------------------|
| copy-cfg  | Restore or backup configuration file via TFTP server.                       |
| configure | Enter Global Configuration mode.                                            |
| disable   | Exit Enable mode and return to User Mode.                                   |
| exit      | Exit Enable mode and return to User Mode.                                   |
| firmware  | Upgrade Firmware via TFTP.                                                  |
| help      | Display a list of available commands in Enable mode.                        |
| history   | Show commands that have been used.                                          |
| logout    | Logout from the Managed Switch.                                             |
| reload    | Restart the Managed Switch.                                                 |
| write     | Save your configurations to Flash.                                          |
| show      | Show a list of commands or show the current setting of each listed command. |

# 2.4.1 Copy-cfg command

Use "copy-cfg" command to backup a configuration file via TFTP server or restore the Smart Switch back to the defaults or to the defaults but keep IP configurations.

1. Restore a configuration file via TFTP server.

| Command                                                    | Parameter   | Description                                |  |
|------------------------------------------------------------|-------------|--------------------------------------------|--|
| Switch# copy-cfg                                           | [A.B.C.D]   | Enter the IP address of your TFTP server.  |  |
| from tftp [A.B.C.D]                                        | [file name] | Enter the configuration file name that you |  |
| [file name]                                                |             | want to restore.                           |  |
| Example                                                    |             |                                            |  |
| Switch# copy-cfg from tftp 192.168.1.198 HS_0600_file.conf |             |                                            |  |

2. Restore the Smart Switch back to default settings.

#### Command / Example

Switch# copy-cfg from default

3. Restore the Smart Switch back to default settings but keep IP configurations.

| Command / Example                     |  |
|---------------------------------------|--|
| Switch# copy-cfg from default keep-ip |  |

4. Backup a configuration file to TFTP server.

| Command                                                  | Parameter   | Description                                        |
|----------------------------------------------------------|-------------|----------------------------------------------------|
| Switch# copy-cfg to                                      | [A.B.C.D]   | Enter the IP address of your TFTP server.          |
| tftp [A.B.C.D] [file                                     | [file name] | Enter the configuration file name that you want to |
| name]                                                    |             | backup.                                            |
| Example                                                  |             |                                                    |
| Switch# copy-cfg to tftp 192.168.1.198 HS_0600_file.conf |             |                                                    |

#### 2.4.2 Firmware command

Upgrade the latest Firmware version.

| Command                                  | Parameter          | Description                                            |
|------------------------------------------|--------------------|--------------------------------------------------------|
| Switch# firmware                         | [A.B.C.D]          | Enter the IP address of your TFTP server.              |
| upgrade tftp<br>[A.B.C.D] [file<br>name] | [file name]        | Enter the Firmware file name that you want to upgrade. |
| Example                                  |                    |                                                        |
| Switch# firmware upg                     | grade tftp 192.168 | 3.1.198 HS_0600_FW_1.00.00_20110101.bin                |

## 2.4.3 Reload command

To restart the Smart Switch, enter the reload command.

#### Command / Example

Switch# reload

#### 2.4.4 Write command

To save running configurations to startup configurations, enter the write command. All unsaved configurations will be lost when you restart the Smart Switch.

#### Command / Example

Switch# write

#### 2.4.5 Configure command

The only place where you can enter Global Configuration mode is in Privileged mode. You can type in "configure" or "config" for short to enter Global Configuration mode. The display prompt will change from "Switch#" to "Switch(config)#" once you successfully enter Global Configuration mode.

| Command / Example |
|-------------------|
| Switch#config     |
| Switch(config)#   |
| Switch#configure  |
| Switch(config)#   |

# 2.5 Configuration mode

When you enter "configure" or "config" and press "Enter" in Privileged mode, you will be directed to Global Configuration mode where you can set up advanced switching functions, such as QoS, VLAN and storm control security globally. Any commands entered will apply to running-configuration and the device's operation. From this level, you can also enter different sub-configuration modes to set up specific configurations for VLAN, QoS, security or interfaces.

| Command     | Description                                                                  |
|-------------|------------------------------------------------------------------------------|
| exit        | Exit the configuration mode.                                                 |
| help        | Display a list of available commands in Configuration mode.                  |
| history     | Show commands that have been used.                                           |
| ір          | Set up the IP address and enable DHCP mode & IGMP snooping.                  |
| mac         | Set up each port's MAC learning function.                                    |
| qos         | Set up the priority of packets within the Managed Switch.                    |
| security    | Configure broadcast, multicast, unknown unicast storm control settings.      |
| snmp-server | Create a new SNMP community and trap destination and specify the trap types. |
| switch-info | Set up acceptable frame size and address learning, etc.                      |
| user        | Create a new user account.                                                   |
| vlan        | Set up VLAN mode and VLAN configuration.                                     |
| no          | Disable a command or set it back to its default setting.                     |
| interface   | Select a single interface or a range of interfaces.                          |
| show        | Show a list of commands or show the current setting of each listed command.  |

## **2.5.1 Entering Interface Numbers**

In the Global Configuration mode, you can configure a command that only apply to interfaces specified. For example, you can set up each interface's VLAN assignment, speeds, or duplex modes. To configure, you must first enter the interface number. There are four ways to enter your interface numbers to signify the combination of different interfaces that apply to a command or commands.

| Commands                        | Description                                      |
|---------------------------------|--------------------------------------------------|
| Switch(config)# interface 1     | Enter a single interface. Only interface 1 will  |
| Switch(config-if)#              | apply to commands entered.                       |
| Switch(config)# interface 1,3,5 | Enter three discontinuous interfaces,            |
| Switch(config-if)#              | separating by a comma. Interface 1, 3, 5 will    |
|                                 | apply to commands entered.                       |
| Switch(config)# interface 1-3   | Enter three continuous interfaces. Use a         |
| Switch(config-if)#              | hyphen to signify a range of interface           |
|                                 | numbers. In this example, interface 1, 2, and    |
|                                 | 3 will apply to commands entered.                |
| Switch(config)# interface 1,3-5 | Enter a single interface number together with    |
| Switch(config-if)#              | a range of interface numbers. Use both           |
|                                 | comma and hyphen to signify the                  |
|                                 | combination of different interface numbers.      |
|                                 | In this example, interface 1, 3, 4, 5 will apply |
|                                 | to commands entered.                             |

The "interface" command can be used together with "QoS" and "VLAN" commands. For detailed usages, please refer to QoS and VLAN section below.

#### 2.5.2 No command

Almost commands that you enter in Configuration mode can be negated using "no" command followed by the original command. The purpose of "no" command is to disable a function, remove a command, or set the setting back to the default value. In each subsection below, the use of no command to fulfill different purposes will be introduced.

#### 2.5.3 Show command

"show" command is very important for network administrators to get information about the device, receive outputs to verify a command's configurations or troubleshoot a network configuration error. "Show" command can be either used in Privileged or Configuration mode. The following describes different uses of "show" command.

#### 1. Display system information

Enter "show switch-info" command in Privileged or Configuration mode, then the following similar screen page will appear.

| SWH#show switch-inf                                                                                                   | ò  |                                                                                                    |                                          |                         |      |                                        |
|----------------------------------------------------------------------------------------------------|----|----------------------------------------------------------------------------------------------------|------------------------------------------|-------------------------|------|----------------------------------------|
| System Information                                                                                                    | == |                                                                                                    |                                          | ==========              | ==== | ==========                             |
| ===============================<br>System Object ID<br>System Contact<br>System Name<br>System Location<br>Model Name |    | Connection Technology<br>.1.3.6.1.4.1.9304.100<br>info@ctsystem.com<br>Managed 6 Ports 100M 9<br>18F-6,No.79,Sec.1,Xin<br>HFT-2106 | =====<br>Syst<br>.2006<br>Switc<br>tai 5 | ems<br>h<br>h Rd.,Xizhi | Dis  | ====================================== |
| Firmware Version<br>M/B Version<br>Fiber 1 Type<br>Fiber 1 Vendor<br>Fiber 1 PN<br>Serial Number                      |    | ABBCDDEF000000                                                                                                    | BIOS<br>Date                             | Version<br>Code         | :    | 0.99.02-5<br>20110315                  |

**Company Name:** Display a company name for this Smart Switch. Use "switch-info company-name [company-name]" command to edit this field.

System Object ID: Display the predefined System OID.

**System Contact:** Display contact information for this Smart switch. Use "switch-info syscontact [sys-contact]" command to edit this field.

**System Name:** Display a descriptive system name for this Smart Switch. Use "switch-info sys-name [sys-name]" command to edit this field.

**System Location:** Display a brief location description for this Smart Switch. Use "switch-info sys-location [sys-location]" command to edit this field.

**Model Name:** Display the product's model name.

Firmware Version: Display the firmware version used in this device.

**M/B Version:** Display the main board version.

Fiber Type: Display information about the slide-in or fixed fiber type.

Fiber Wavelength: Display the slide-in or fixed fiber's TX and RX wavelength information.

Serial Number: Display the serial number of this Smart Switch.

Date Code: Display the Smart Switch Firmware date code.

2. Display or verify currently-configured settings

Refer to "Interface command", "IP command", "MAC command", "QoS command", "Security command", "SNMP-Server command", "User command", "VLAN command" sections.

3. Display interface information or statistics

Refer to "Show interface statistics command" and "Show sfp information command" sections.

## 2.5.4 Interface command

Use this command to set up various port configurations of discontinuous or a range of ports.

| Command                                  | Parameter   | Description                                                                                                    |
|------------------------------------------|-------------|----------------------------------------------------------------------------------------------------|
| Switch(config)# interface<br>[port_list] | [port_list] | Enter several port numbers separating by a comma or a range of port numbers.<br>For example: 1,3 or 2-4                            |
| Switch(config-if)# speed [100  <br>10]   | [100   10]  | Set up the selected interfaces' speed.<br>Speed configuration only works when "no<br>auto-negotiation" command is issued.          |
| Switch(config-if)# auto-<br>negotiation  |             | Set the selected interfaces' to auto-<br>negotiation. When auto-negotiation is<br>enabled, speed configuration will be<br>ignored. |
| Switch(config-if)# duplex full           |             | Set the selected interfaces' to full duplex mode.                                                                                  |
| Switch(config-if)# flowcontrol           |             | Enable the selected interfaces' flow control function.                                                                             |
| Switch(config-if)# shutdown              |             | Administratively disable the selected ports' status.                                                                               |
| No command                               |             |                                                                                                    |
| Switch(config-if)# no auto-negotiat      | tion        | Set auto-negotiation setting to the default setting.                                                                               |
| Switch(config-if)# no duplex             |             | Set the selected ports' duplex mode to the default setting.                                                                        |
| Switch(config-if)# no flowcontrol        |             | Set the selected ports' flow control function to the default setting.                                                              |
| Switch(config-if)# no shutdown           |             | Administratively enable the selected ports' status.                                                                                |
| Switch(config-if)# no speed              |             | Set the selected ports' speed to the default setting.                                                                              |
| Show command                             |             |                                                                                                    |
| Switch(config)# show interface sta       | itus        | Show each interface's port status including<br>media type, forwarding state, speed,<br>duplex mode, flow control and link          |

|                                     | up/down status.                                        |
|-------------------------------------|--------------------------------------------------------|
| Interface command example           |                                                        |
| Switch(config)# interface 1-3       | Enter port 1 to port 3's interface mode.               |
| Switch(config-if)# auto-negotiation | Set the selected interfaces' to auto-<br>negotiation.  |
| Switch(config-if)# duplex full      | Set the selected interfaces' to full duplex mode.      |
| Switch(config-if)# flowcontrol      | Enable the selected interfaces' flow control function. |
| Switch(config-if)# speed 100        | Set the selected ports' speed to 100Mbps.              |
| Switch(config-if)# shutdown         | Administratively disable the selected ports' status.   |

## 2.5.5 IP command

1. Set up or remove the IP address of the Smart Switch.

| IP command                  | Parameter     | Description                                                                 |
|-----------------------------|---------------|-----------------------------------------------------------------------------|
| Switch(config)#             | [A.B.C.D]     | Enter the desired IP address for your Smart Switch.                         |
| ip address                  | [255.X.X.X]   | Enter subnet mask of your IP address.                                       |
| [A.B.C.D]                   | [A.B.C.D]     | Enter the default gateway address.                                          |
| [255.X.X.X]                 |               |                                                                             |
| [A.B.C.D]                   |               |                                                                             |
| No command                  |               |                                                                             |
| Switch(config)# no          | ip address    | Remove the Smart Switch's IP address.                                       |
|                             |               |                                                                             |
| Show command                |               |                                                                             |
| Switch(config)# sh          | ow ip address | Show the current IP configurations or verify the<br>configured IP settings. |
| IP command exar             | nple          |                                                                             |
| Switch(config)# ip address  |               | Set up the Smart Switch's IP to 192.168.1.198,                              |
| 192.168.1.198 255.255.255.0 |               | subnet mask to 255.255.255.0, and default gateway                           |
| 192.168.1.254               |               | to 192.168.1.254.                                                           |

2. Enable the Smart Switch to automatically get IP address from the DHCP server.

| Command / Example                  | Description        |
|------------------------------------|--------------------|
| Switch(config)# ip address dhcp    | Enable DHCP mode.  |
| No command                         |                    |
| Switch(config)# no ip address dhcp | Disable DHCP mode. |
| Show command                       |                    |

| Switch(config)# show ip address | Show the current IP configurations or verify |  |  |  |
|---------------------------------|----------------------------------------------|--|--|--|
|                                 | the configured IP settings.                  |  |  |  |

3. Enable or disable IGMP snooping globally.

IGMP, Internet Group Management Protocol, is a communications protocol used to manage the membership of Internet Protocol multicast groups. IGMP is used by IP hosts and adjacent multicast routers to establish multicast group memberships. It can be used for online streaming video and gaming, and allows more efficient use of resources when supporting these uses.

IGMP Snooping is the process of listening to IGMP traffic. IGMP snooping, as implied by the name, is a feature that allows the switch to "listen in" on the IGMP conversation between hosts and routers by processing the layer 3 packets IGMP packets sent in a multicast network.

When IGMP snooping is enabled in a switch it analyses all the IGMP packets between hosts connected to the switch and multicast routers in the network. When a switch hears an IGMP report from a host for a given multicast group, the switch adds the host's port number to the multicast list for that group. And, when the switch hears an IGMP Leave, it removes the host's port from the table entry.

IGMP snooping can very effectively reduce multicast traffic from streaming and other bandwidth intensive IP applications. A switch using IGMP snooping will only forward multicast traffic to the hosts interested in that traffic. This reduction of multicast traffic reduces the packet processing at the switch (at the cost of needing additional memory to handle the multicast tables) and also reduces the workload at the end hosts since their network cards (or operating system) will not have to receive and filter all the multicast traffic generated in the network.

| Command / Example                            | Description                                                                                                    |
|----------------------------------------------|----------------------------------------------------------------------------------------------------|
| Switch(config)# ip igmp snooping             | Enable IGMP snooping function.                                                                                                    |
| No command                                   |                                                                                                    |
| Switch(config)# no ip igmp snooping          | Disable IGMP snooping function.                                                                                                    |
| Show command                                 |                                                                                                    |
| Switch(config)# show ip igmp snooping        | Show current IGMP snooping status<br>including immediate leave function.                                                                                                    |
| Switch(config)# show ip igmp snooping groups | Show IGMP group table. When IGMP<br>Snooping is enabled, the Smart Switch is<br>able to read multicast group IP and the<br>corresponding MAC address from IGMP<br>packets that enter the device. |

4. Enable IGMP snooping immediate-leave function. This works only when IGMP Snooping is enabled. When Immediate Leave is enabled, the Smart Switch immediately removes the port when it detects IGMPv1 & IGMPv2 leave message on that port.

| Command / Example                                      | Description                                                           |
|--------------------------------------------------------|-----------------------------------------------------------------------|
| Switch(config)# ip igmp snooping<br>immediate-leave    | Enable IGMP immediate leave function.                                 |
| No command                                             |                                                                       |
| Switch(config)# no ip igmp snooping<br>immediate-leave | Disable IGMP immediate leave function.                                |
| Show command                                           |                                                                       |
| Switch(config)# show ip igmp snooping                  | Show current IGMP snooping status including immediate leave function. |
| Switch(config)# show ip igmp snooping groups           | Show IGMP group table.                                                |

## 2.5.6 MAC command

Set up MAC address table aging time. Entries in the MAC address table containing source MAC addresses and their associated ports will be deleted if they are not accessed within aging time.

| MAC Command                                               | Parameter | Description                                                                          |
|-----------------------------------------------------------|-----------|--------------------------------------------------------------------------------------|
| Switch(config)# mac address-<br>table aging time [0-4080] | [0-4080]  | Enter the aging time for MAC addresses in seconds.                                   |
| No command                                                |           |                                                                                      |
| Switch(config)# no mac address-table aging-<br>time       |           | Set MAC address table aging time to the default value (300 seconds).                 |
| Show command                                              |           |                                                                                      |
| Switch(config)# show mac aging-time                       |           | Show current MAC address table aging time or verify currently configured aging time. |
| MAC command example                                       |           |                                                                                      |
| Switch(config)# mac address-table aging time 200          |           | Set MAC address aging time to 200 seconds.                                           |

## 2.5.7 QoS command

1. Specify the desired QoS mode.

| QoS command                                          | Parameter                       | Description                                                                                                    |
|------------------------------------------------------|---------------------------------|----------------------------------------------------------------------------------------------------|
| Switch(config)# qos [port-<br>based   802.1p   dscp] | [port-based  <br>802.1p   dscp] | Specify one QoS mode.                                                                                                    |
|                                                      | b  b]                           | <b>port-based:</b> Use <i>"interface"</i> and <i>"qos default-class"</i> command to assign a queue to the selected interfaces. |
|                                                      |                                 | <b>802.1p:</b> Use <i>"qos 802.1p_map"</i> command to assign priority bits to a queue.                                         |
|                                                      |                                 | <b>dscp:</b> Use " <i>qos dscp-map</i> [0-63] dscp_list<br>[0-7]" to assign several DSCP values to a<br>priority value.        |
| No command                                           |                                 | Description                                                                                                    |
| Switch(config)# no qos                               |                                 | Disable QoS function.                                                                                                    |
| Show command                                         |                                 | Description                                                                                                    |
| Switch(config)# show qos                             |                                 | Show or verify QoS configurations.                                                                                             |
| QoS command example                                  |                                 |                                                                                                    |
| Switch(config)# qos 802.1p                           |                                 | Enable QoS function and use 802.1p mode.                                                                                       |
| Switch(config)# qos dscp                             |                                 | Enable QoS function and use DSCP mode.                                                                                         |
| Switch(config)# qos port-bas                         | sed                             | Enable QoS function and use Port-Based mode.                                                                                   |

2. Set up the DSCP and queue mapping.

| DSCP-map command                                        | Parameter           | Description                                                                                    |
|---------------------------------------------------------|---------------------|------------------------------------------------------------------------------------------------|
| Switch(config)# qos dscp-<br>map [0-63] dscp_list [0-3] | [0-63]<br>dscp_list | Specify the corresponding DSCP value or values that you want to map to a priority queue value. |
|                                                         | [0-3]               | Specify a queue value from 0 to 3.                                                             |
| No command                                              |                     |                                                                                                |
| Switch(config)# no qos                                  |                     | Disable QoS function                                                                           |
| Show command                                            |                     |                                                                                                |
| Switch(config)# show qos                                |                     | Show or verify QoS configurations.                                                             |
| DSCP-map example                                        |                     |                                                                                                |
| Switch(config)# qos dscp-ma                             | ap 10-50 3          | Mapping DSCP values from 10 to 50 to priority queue value 3.                                   |

#### 3. Set up QoS queuing mode.

| Queuing-mode command                          | Parameter | Description                                                                                                    |
|-----------------------------------------------|-----------|----------------------------------------------------------------------------------------------------|
| Switch(config)# qos queuing-<br>mode [weight] | [weight]  | By default, "weight" queuing mode is used.<br>If you want to use "strict" queuing mode,<br>you need to disable "weight" queuing<br>mode.                                                            |
|                                               |           | <b>Strict mode:</b> This indicates that services to each egress queues are offered based on rates specified. Use <i>"qos rate-limit egress [0-7] [rate]"</i> to specify egress rate in Strict mode. |
|                                               |           | <b>Weight mode</b> : This mode enables users to assign different weights to 4 queues.<br>Use <i>"qos queue-weighted [0-4]"</i> to specify egress rate in Weight mode.                               |
| No command                                    |           |                                                                                                    |
| Switch(config)# no qos queuing-               | mode      | Set the queuing mode to Strict mode.                                                                                                    |
| Show command                                  |           |                                                                                                    |
| Switch(config)# show qos                      |           | Show or verify QoS configurations.                                                                                                    |
| Queuing-mode example                          |           |                                                                                                    |
| Switch(config)# qos queuing-mode weight       |           | Change the queuing mode from strict to weight.                                                                                                    |

#### 4. Assign a tag priority to the specific queue.

| 802.1p-map<br>command                                         | Parameter            | Description                                                                                     |  |  |  |
|---------------------------------------------------------------|----------------------|-------------------------------------------------------------------------------------------------|--|--|--|
| Switch(config)#<br>qos 802.1p-<br>map [0-7]                   | [0-7]<br>802.1p_list | Assign a 802.1p priority bit or several 802.1p priority bits for mapping.                       |  |  |  |
| 802.1p_list [0-<br>3]                                         |                      | Set up the corresponding priority value                                                         |  |  |  |
|                                                               |                      | Priority<br>Level Low Low Normal Medium Medium High High                                        |  |  |  |
|                                                               |                      | 802.1p 0 1 2 3 4 5 6 7<br>Value                                                                 |  |  |  |
|                                                               | [0-3]                | Assign a queue value for mapping.                                                               |  |  |  |
| No command                                                    |                      |                                                                                                 |  |  |  |
| Switch(config)#<br>no qos 802.1p-<br>map [0-7]<br>802.1p_list | [0-7]<br>802.1p_list | Assign a 802.1p priority bit or several 802.1p priority bits that you want to delete or remove. |  |  |  |
| Show command                                                  |                      |                                                                                                 |  |  |  |

| Switch(config)# show qos                 | Show or verify QoS configurations.                      |
|------------------------------------------|---------------------------------------------------------|
| 802.1p-map example                       |                                                         |
| Switch(config)# qos 802.1p-<br>map 6-7 3 | Map priority bit 6 and 7 to queue 4.                    |
| Switch(config)# no qos<br>802.1p-map 6-7 | Delete or remove 802.1p priority bit 6 and 7's mapping. |

5. Use interface command to set up default class, a tag priority to the specific queue and ingress & egress rate limit.

| QoS & Interface command                                | Parameter   | Description                                                                                                    |
|--------------------------------------------------------|-------------|----------------------------------------------------------------------------------------------------|
| Switch(config)# interface<br>[port_list]               | [port_list] | Enter several port numbers separating by a comma or a range of port numbers.<br>For example: 1,3 or 2-4               |
| Switch(config-if)# qos default-<br>class [0-3]         | [0-3]       | Specify the selected interfaces' default queue.                                                                       |
| Switch(config-if)# qos rate-<br>limit ingress [1-1600] | [1-1600]    | Specify the ingress rate between 1 and 1600. The actual ingress rate will be the ingress rate specified times 64Kbps. |
| Switch(config-if)# qos rate-                           | [0-3]       | Specify a queue.                                                                                                    |
|                                                        | [1-1600]    | Specify a queue rate limit between 1 and 1600. The actual egress rate will be the egress rate specified times 64Kbps. |
| Switch(config-if)# qos queue-<br>weighted [0-4]        | [0-4]       | Set up the queue weight of the selected interfaces.                                                                   |
|                                                        |             | <b>0</b> : The weighting is 1:1:1:1                                                                                   |
|                                                        |             | 1: The weighting is 1:2:4:8                                                                                           |
|                                                        |             | 2: The weighting is 1:3:6:15                                                                                          |
|                                                        |             | <b>3</b> : The weighting is 1:4:8:24                                                                                  |
|                                                        |             | <b>4</b> : The weighting is 1:5:10:35                                                                                 |
| No command                                             |             |                                                                                                    |
| Switch(config-if)# no qos default-class                |             | Set QoS default class setting back to<br>defaults.                                                                    |
| Switch(config-if)# no qos rate-limit ingress           |             | Delete QoS ingress rate limit setting.                                                                                |
| Switch(config-if)# no qos rate-limit egress<br>[0-4]   |             | Specify the rate limit setting of a certain egress queue that you want to delete or remove.                           |
| Switch(config-if)# no qos queue-weighted               |             | Delete QoS queue weighted setting.                                                                                    |

| Show command                                       |                                                                                                    |
|----------------------------------------------------|----------------------------------------------------------------------------------------------------|
| Switch(config)# show qos                           | Show or verify QoS configurations.                                                                                                    |
| QoS & Interface example                            |                                                                                                    |
| Switch(config)# interface 1-3                      | Enter several discontinuous port numbers<br>separating by a comma or a range of ports<br>with a hyphen. For example:1,3 or 2-4                   |
| Switch(config-if)# qos default-class 3             | Set the selected ports' default class to 3.                                                                                                    |
| Switch(config-if)# qos rate-limit ingress 1550     | Configure the selected interfaces' ingress rate-limit to 1550.                                                                                   |
| Switch(config-if)# qos rate-limit egress 3<br>1550 | Set the selected interfaces' queue 3 to egress rate 1550.                                                                                        |
| Switch(config-if)# qos queue-weighted 0            | Set the weighting of Weight queuing mode<br>to 1:1:1:1. This setting applies to the Smart<br>Switch only when Weight queuing mode is<br>enabled. |

#### 2.5.8 Security command

When a device on the network is malfunctioning or application programs are not well designed or properly configured, broadcast storms may occur, degrade network performance or in the worst situation cause a complete halt. The Smart Switch allows users to set a threshold rate for broadcast traffic on a per switch basis so as to protect network from broadcast/multicast/unknown unicast storms. Any broadcast/multicast/unknown unicast packets exceeding the specified value will then be dropped.

1. Enable or disable broadcast/multicast/unknown unicast storm control.

| Security command / example                             | Description                                                   |
|--------------------------------------------------------|---------------------------------------------------------------|
| Switch(config)# security storm-protection broadcast    | Enable broadcast storm control.                               |
| Switch(config)# security storm-protection<br>multicast | Enable multicast storm control.                               |
| Switch(config)# security storm-protection<br>unicast   | Enable unicast storm control.                                 |
| No command                                             |                                                               |
| Switch(config)# no security storm-protection broadcast | Disable broadcast storm control.                              |
| Switch(config)# no security storm-protection multicast | Disable multicast storm control.                              |
| Switch(config)# no security storm-protection unicast   | Disable unicast storm control.                                |
| Show command                                           |                                                               |
| Switch(config)# show security storm-<br>protection     | Show current security settings including storm control rates. |

2. Specify the broadcast, multicast, and unicast storm protection rates per second.

| Security command                                                | Parameter | Description                                                                                              |
|-----------------------------------------------------------------|-----------|----------------------------------------------------------------------------------------------------|
| Switch(config)# security<br>storm-protection rates [1-<br>8191] | [1-8191]  | Enter the maximum rate per second.<br>(x20 frames/sec)                                                   |
| -                                                               |           | Any broadcast, multicast, and unicast packets exceeding the specified value will be dropped.             |
| Security command example                                        |           |                                                                                                    |
| Switch(config)# security storm-protection rates 5000            |           | Set broadcast, multicast, and unicast storm protection rates to 5000.                                    |
| No command                                                      |           |                                                                                                    |
| Switch(config)# no security storm-protection rates              |           | Remove the rate setting. The storm protection rate will be set to the default (8191 x 20 frames/second). |
| Show command                                                    |           |                                                                                                    |
| Switch(config)# show security protection                        | storm-    | Show current security settings including storm control rates.                                            |

## 2.5.9 SNMP-Server command

1. Create a SNMP community and set up detailed configurations for this community.

| Snmp-server command                                          | Parameter            | Description                                                                                                    |
|--------------------------------------------------------------|----------------------|----------------------------------------------------------------------------------------------------|
| Switch(config)# snmp-<br>server community<br>[community]     | [community]          | Specify a SNMP community name of up to 20 alphanumeric characters.                                                                                        |
| Switch(config-snmp-<br>server)# active                       |                      | Enable this SNMP community account.                                                                                                    |
| Switch(config-snmp-<br>server)# description<br>[Description] | [Description]        | Enter the description for this SNMP community of up to 35 alphanumerical characters.                                                                      |
| Switch(config-snmp-<br>server)# level [admin   rw  <br>ro]   | [admin   rw  <br>ro] | Specify the access privilege for this SNMP account. By default, when you create a community, the access privilege for this account is set to "read only". |
|                                                              |                      | admin: Full access right includes                                                                                                    |
|                                                              |                      | information, loading factory settings, etc.                                                                                                    |
|                                                              |                      | <b>rw:</b> Read & Write access privilege. Full                                                                                                    |
|                                                              |                      | information, user account, load factory                                                                                                    |

|                                                     | settings and upgrade firmware.                                                       |  |  |  |
|-----------------------------------------------------|--------------------------------------------------------------------------------------|--|--|--|
|                                                     | <b>ro:</b> Read Only access privilege. Allow to view only.                           |  |  |  |
| No command                                          |                                                                                      |  |  |  |
| Switch(config)#no snmp-server community mycomm      | Delete the community "mycomm".                                                       |  |  |  |
| Switch(config-snmp-server)#no active                | Disable this SNMP community account. In this example "mycomm" community is disabled. |  |  |  |
| Switch(config-snmp-server)#no description           | Remove the entered SNMP community descriptions for "mycomm".                         |  |  |  |
| Switch(config-snmp-server)#no level                 | Remove the configured level. This will set this community's level to access_denied.  |  |  |  |
| Show command                                        |                                                                                      |  |  |  |
| Switch(config)#show snmp-server<br>community mycomm | Show SNMP community account's information in Global Configuration mode.              |  |  |  |
| Switch(config-snmp-server)#show                     | View or verify the configured SNMP community account's information.                  |  |  |  |
| Exit command                                        |                                                                                      |  |  |  |
| Switch(config-snmp-server)#exit                     | Return to Global Configuration mode.                                                 |  |  |  |
| Snmp-server example                                 |                                                                                      |  |  |  |
| Switch(config)# snmp-server community<br>mycomm     | Create a new community "mycomm" and edit the details of this community account.      |  |  |  |
| Switch(config-snmp-server)#active                   | Activate the SNMP community "mycomm".                                                |  |  |  |
| Switch(config-snmp-server)#description rddeptcomm   | Add a description for "mycomm" community.                                            |  |  |  |
| Switch(config-snmp-server)#level admin              | Set "mycomm" community level to admin.                                               |  |  |  |

2. Set up a SNMP trap destination.

| Trap-dest command                                        | Parameter   | Description                                                              |  |  |
|----------------------------------------------------------|-------------|--------------------------------------------------------------------------|--|--|
| Switch(config)# snmp-<br>server trap-destination [1]     | [1]         | Create a trap destination account.                                       |  |  |
| Switch(config-snmp-<br>server)# active                   |             | Enable this SNMP trap destination account.                               |  |  |
| Switch(config-snmp-<br>server)# community<br>[community] | [community] | Enter the community name of network management system.                   |  |  |
| Switch(config-snmp-<br>server)# destination<br>[A.B.C.D] | [A.B.C.D]   | Enter the trap destination IP address for this trap destination account. |  |  |
| No command                                               |             |                                                                          |  |  |
| Switch(config)# no snmp-se<br>destination 1              | rver trap-  | Delete a trap destination account.                                       |  |  |
| Switch(config-snmp-server)#                              | t no active | Disable this SNMP trap destination account.                              |  |  |
| Switch(config-snmp-server)#<br>community                 | ‡ no        | Delete the configured community name.                                    |  |  |
| Switch(config-snmp-server)# no description               |             | Delete the configured trap destination description.                      |  |  |
| Show command                                             |             |                                                                          |  |  |
| Switch(config)# show snmp-server trap-<br>destination 1  |             | Show SNMP trap destination information in Global Configuration mode.     |  |  |
| Switch(config-snmp-server)# show                         |             | View this trap destination account's information.                        |  |  |
| Exit command                                             |             |                                                                          |  |  |
| Switch(config-snmp-server)#                              | ≠ exit      | Return to Global Configuration mode.                                     |  |  |
| Trap-dest example                                        |             |                                                                          |  |  |
| Switch(config)# snmp-server trap-<br>destination 1       |             | Create a trap destination account.                                       |  |  |
| Switch(config-snmp-server)# active                       |             | Activate the trap destination account.                                   |  |  |
| Switch(config-snmp-server)# community mycomm             |             | Refer this trap destination account to the community "mycomm".           |  |  |
| Switch(config-snmp-server)# description redepttrapdest   |             | Add a description for this trap destination account.                     |  |  |
| Switch(config-snmp-server)# destination 192.168.1.254    |             | Set trap destination IP address to 192.168.1.254.                        |  |  |

3. Set up SNMP trap types that will be sent.

| Trap-type command Parameter                                                                 |                                                                                                    | Description                                                                                                    |  |  |  |
|---------------------------------------------------------------------------------------------|----------------------------------------------------------------------------------------------------|----------------------------------------------------------------------------------------------------|--|--|--|
| Switch(config)# snmp-<br>server trap-type [all  auth-<br>fail   cold-start   port-link   pr | vitch(config)# snmp-<br>rver trap-type [all  auth-<br>l   cold-start   port-link  <br>wer-down   warm-start] all  auth-fail  <br>cold-start  <br>port-link  <br>power-down  <br>warm-start] | Specify the trap type that will be sent when a certain situation occurs.                                                            |  |  |  |
| power-down   warm-start]                                                                    |                                                                                                    | <b>all:</b> A trap will be sent when authentication fails, the device cold /warm starts, port link is up or down and power is down. |  |  |  |
|                                                                                             |                                                                                                    | auth-fail: A trap will be sent when any unauthorized users attempt to login.                                                        |  |  |  |
|                                                                                             |                                                                                                    | <b>cold-start:</b> A trap will be sent when the device boots up.                                                                    |  |  |  |
|                                                                                             |                                                                                                    | <b>port-link:</b> A trap will be sent when the link is up or down.                                                                  |  |  |  |
|                                                                                             |                                                                                                    | <b>power-down:</b> A trap will be sent when the device's power is down.                                                             |  |  |  |
|                                                                                             |                                                                                                    | warm-start: A trap will be sent when the device restarts.                                                                           |  |  |  |
| No command                                                                                  |                                                                                                    |                                                                                                    |  |  |  |
| Switch(config)#no snmp-server trap-type<br>auth-fail                                        |                                                                                                    | Authentication failure trap will not be sent.                                                                                       |  |  |  |
| Show command                                                                                |                                                                                                    |                                                                                                    |  |  |  |
| Switch(config)#show snmp-server trap-<br>type                                               |                                                                                                    | Show the current enable/disable status of each type of trap.                                                                        |  |  |  |
| Trap-type example                                                                           |                                                                                                    |                                                                                                    |  |  |  |
| Switch(config)# snmp-server trap-type all                                                   |                                                                                                    | All types of SNMP traps will be sent.                                                                                               |  |  |  |

# 2.5.10 Switch-info command

1. Set up the Smart Switch's basic information including company name, hostname, system name, etc.

| Switch-info Command                                                  | Parameter             | Description                                                                                                    |  |  |
|----------------------------------------------------------------------|-----------------------|----------------------------------------------------------------------------------------------------|--|--|
| Switch(config)# switch-info<br>company-name [company-<br>name]       | [company-<br>name]    | Enter a company name for this Smart<br>Switch, up to 55 alphanumeric characters.                                                                                                    |  |  |
| Switch(config)# switch-info<br>system-contact [system-<br>contact]   | [system-<br>contact]  | Enter contact information for this Managed switch, up to 55 alphanumeric characters.                                                                                                    |  |  |
| Switch(config)# switch-info<br>system-location [system-<br>location] | [system-<br>location] | Enter a brief description of the Managed<br>Switch location, up to 55 alphanumeric<br>characters. Like the name, the location is for<br>reference only, for example, "13th Floor".                                                                       |  |  |
| Switch(config)# switch-info<br>system-name [system-<br>name]         | [system-<br>name]     | Enter a unique name for this Managed<br>Switch, up to 55 alphanumeric characters.<br>Use a descriptive name to identify the<br>Managed Switch in relation to your network,<br>for example, "Backbone 1". This name is<br>mainly used for reference only. |  |  |
| No command                                                           |                       |                                                                                                    |  |  |
| Switch(config)# no switch-in                                         | fo company-           | Delete the entered company name                                                                                                    |  |  |
| Switch(config)# no switch-in<br>contact                              | fo system-            | Delete the entered system contact information.                                                                                                    |  |  |
| Switch(config)# no switch-info system-<br>location                   |                       | Delete the entered system location information.                                                                                                    |  |  |
| Switch(config)# no switch-info system-                               |                       | Delete the entered system name information.                                                                                                    |  |  |
| Show command                                                         |                       |                                                                                                    |  |  |
| Switch(config)# show switch                                          | -info                 | Show switch information including company<br>name, system contact, system location,<br>system name, model name, firmware version<br>and fiber type.                                                                                                    |  |  |
| Switch-info example                                                  |                       |                                                                                                    |  |  |
| Switch(config)# switch-info c<br>name telecomxyz                     | company-              | Set the company name to "telecomxyz".                                                                                                    |  |  |
| Switch(config)# switch-info system-                                  |                       | Set the system contact field to                                                                                                    |  |  |
| contact info@company.com                                             |                       | "info@compnay.com".                                                                                                    |  |  |
| Switch(config)# switch-info system-<br>location 13thfloor            |                       | Set the system location field to "13thfloor".                                                                                                    |  |  |
| Switch(config)# switch-info system-name backbone1                    |                       | Set the system name field to "backbone1".                                                                                                    |  |  |

# 2.5.11 User command

1. Create a new login account.

| User command Parameter                            |               | Description                                                                                                    |  |  |
|---------------------------------------------------|---------------|----------------------------------------------------------------------------------------------------|--|--|
| Switch(config)# user name<br>[user_name]          | [user_name]   | Enter the new account's username. The<br>authorized user login name is up to 20<br>alphanumeric characters. Only 3 login<br>accounts can be registered in this device. |  |  |
| Switch(config-user)#<br>description [description] | [description] | Enter the brief description for this user account.                                                                                                    |  |  |
| Switch(config-user)#<br>password [password]       | [password]    | Enter the password for this user account of up to 20 alphanumeric characters.                                                                                          |  |  |
| No command                                        |               |                                                                                                    |  |  |
| Switch(config)# no user nam                       | ne miseric    | Delete "miseric" account.                                                                                                    |  |  |
| Switch(config-user)# no des                       | cription      | Remove the configured description.                                                                                                    |  |  |
| Switch(config-user)# no password                  |               | Remove the configured password value.                                                                                                    |  |  |
| Show command                                      |               |                                                                                                    |  |  |
| Switch(config)# show user name                    |               | List all user accounts.                                                                                                    |  |  |
| Switch(config)# show user name miseric            |               | Show the specific account's information. In this example, information about "miseric" account will be displayed.                                                       |  |  |
| Switch(config-user)# show                         |               | Show or verify the newly-created user account's information.                                                                                                    |  |  |
| User command example                              |               |                                                                                                    |  |  |
| Switch(config)# user name miseric                 |               | Create a new login account "miseric".                                                                                                    |  |  |
| Switch(config-user)# description misengineer      |               | Add a description to this new account "miseric".                                                                                                    |  |  |
| Switch(config-user)# password mis2256i            |               | Set up a password for this new account<br>"miseric"                                                                                                    |  |  |

# 2.5.12 VLAN command

1. Create a 802.1q VLAN and management VLAN rule.

| VLAN dot1q command                                          | Parameter                                                                               | Descr                                                                                                    | iptior                   | า                         |                            |                             |                 |                             |         |
|-------------------------------------------------------------|-----------------------------------------------------------------------------------------|----------------------------------------------------------------------------------------------------|--------------------------|---------------------------|----------------------------|-----------------------------|-----------------|-----------------------------|---------|
| Switch(config)# vlan dot1q-vlan                             |                                                                                         | Globally enable 802.1q VLAN.                                                                                                    |                          |                           |                            |                             |                 |                             |         |
| Switch(config)# vlan dot1q-vlan<br>[1-4094]                 | [1-4094]                                                                                | Enter a VID number to create a 802.1q VLAN.                                                                                             |                          |                           |                            | •                           |                 |                             |         |
| Switch(config)# vlan dot1q-vlan isolation                   |                                                                                         | Enable VLAN isolation mode. When "Isolation" mode is enabled, the device will be forced to follow the port-based VLAN rule shown below. |                          |                           |                            |                             |                 |                             |         |
|                                                             |                                                                                         | Port                                                                                                    | 1                        | 2                         | 3                          | 4                           | 5               | 6                           |         |
|                                                             |                                                                                         | 1                                                                                                    | V                        |                           |                            |                             |                 | <u> </u>                    |         |
|                                                             |                                                                                         | 2                                                                                                    |                          | V                         | V                          |                             |                 |                             |         |
|                                                             |                                                                                         | 4                                                                                                    |                          |                           | v                          | V                           |                 | V                           |         |
|                                                             |                                                                                         | 5                                                                                                    |                          |                           |                            |                             | V               | V                           |         |
|                                                             |                                                                                         | 6                                                                                                    | V                        | V                         | V                          | V                           | V               | V                           |         |
| Switch(config)# vlan<br>management-vlan [1-4094]            | [1-4094]                                                                                | Enter t                                                                                                    | the m                    | anage                     | ement                      | VLAN                        | ID.             |                             |         |
| management-port [port_list]                                 | [port_list]                                                                             | Specify the management port number.                                                                                                    |                          |                           |                            |                             |                 |                             |         |
| VLAN & Interface command                                    |                                                                                         | L                                                                                                    |                          |                           |                            |                             |                 |                             |         |
| Switch(config)# interface<br>[port_list]                    | [port_list]                                                                             | Enter several discontinuous port numbers<br>separating by a comma or a range of ports w<br>a hyphen. For example 1.3 or 2-4             |                          |                           | numbers<br>e of ports wit  | h                           |                 |                             |         |
| Switch(config-if)# vlan dot1q-<br>vlan access-vlan [1-4094] | [1-4094]                                                                                | Set up the selected ports' PVID.                                                                                                    |                          |                           |                            |                             |                 |                             |         |
| Switch(config-if)# vlan dot1q-<br>vlan trunk-vlan [1-4094]  | [1-4094]                                                                                | Assign                                                                                                    | the s                    | select                    | ed po                      | rts to a                    | spe             | cified VLAN.                | •       |
| Switch(config-if)# vlan dot1q-<br>vlan mode access          |                                                                                         | Set the selected ports to access mode (untagged). See the table                                                                         |                          |                           | See the table              | ;                           |                 |                             |         |
| Switch(config-if)# vlan dot1q-<br>vlan mode trunk           |                                                                                         | Set the selected ports to trunk below for ingress/egreen                                                                                |                          |                           | elow for<br>ngress/egres   | SS                          |                 |                             |         |
| Switch(config-if)# vlan dot1q-<br>vlan mode trunk native    |                                                                                         | Set the selected ports to trunkport behaviornative moe.for each                                                                         |                          |                           | -                          |                             |                 |                             |         |
| Switch(config-if)# vlan dot1q-<br>vlan mode dot1q-tunnel    |                                                                                         | Set the selected ports to dot1q mode.                                                                                                   |                          |                           |                            |                             |                 |                             |         |
| Switch(config-if)# vlan port-<br>based [name]               | [name]<br>The names<br>can be<br>entered are:<br>port1vlan,<br>port2vlan,<br>port3vlan, | Set the<br>VLAN.<br>in each                                                                                                    | e sele<br>By d<br>h port | cted p<br>efault<br>-base | oorts t<br>, ever<br>d VLA | to a spe<br>y port i<br>AN. | ecifie<br>s a r | ed port-base<br>nember port | ed<br>t |

|                                                               | port4vlan,<br>port5vlan,<br>port6vlan |                                                                                                    |  |  |
|---------------------------------------------------------------|---------------------------------------|----------------------------------------------------------------------------------------------------|--|--|
| No command                                                    |                                       |                                                                                                    |  |  |
| Switch(config)# no vlan dot1q-<br>vlan                        |                                       | Disable 802.1q VLAN globally.                                                                                         |  |  |
| Switch(config)# no vlan dot1q-<br>vlan [1-4094]               | [1-4094]                              | Delete the specified VID.                                                                                             |  |  |
| Switch(config-if)# no vlan<br>dot1q-vlan access-vlan          |                                       | Set the selected ports' PVID to the default setting.                                                                  |  |  |
| Switch(config-if)# no vlan<br>dot1q-vlan mode                 |                                       | Remove VLAN dot1q mode.                                                                                               |  |  |
| Switch(config-if)# no vlan<br>dot1q-vlan trunk [1-4094]       | [1-4094]                              | Remove the selected ports' VLAN 100 port<br>membership. The selected ports are no longer<br>member ports in VLAN 100. |  |  |
| Switch(config-if)# no vlan port-<br>based [name]              | [name]                                | Remove or delete the selected port from the specified port-based VLAN.                                                |  |  |
| Show command                                                  |                                       |                                                                                                    |  |  |
| Switch(config)# show vlan                                     |                                       | Display global VLAN information including<br>802.1q VLAN Enable/Disable status and CPU<br>VLAN ID.                    |  |  |
| Switch(config)# show vlan<br>interface [port_list]            | [port_list]                           | Show the specified ports' VLAN assignment and tagging information.                                                    |  |  |
| Switch(config)# show vlan dot1q                               | -vlan                                 | Show 802.1q VLAN table.                                                                                               |  |  |
| Switch(config)# show vlan port-b                              | ased                                  | Show port-based VLAN table.                                                                                           |  |  |
| Switch(config)# show vlan interfa                             | ice                                   | Show each interface's VLAN assignment and tagging information.                                                        |  |  |
| VLAN dot1q & interface examp                                  | ole                                   |                                                                                                    |  |  |
| Switch(config)# vlan dot1q-vlan                               |                                       | Enable 802.1q VLAN globally.                                                                                          |  |  |
| Switch(config)# vlan dot1q-vlan 1                             | 100                                   | Create a new VLAN 100.                                                                                                |  |  |
| Switch(config)# vlan management-vlan 1<br>management-port 1-3 |                                       | Set port 1~3 to management ports.                                                                                     |  |  |
| Switch(config)# interface 1-3                                 |                                       | Enter port 1 to port3's interface mode.                                                                               |  |  |
| Switch(config-if)# vlan dot1q-vlan trunk-vlan 100             |                                       | Assign the selected ports to VLAN 100.                                                                                |  |  |
| Switch(config-if)# vlan dot1q-vlan mode access                |                                       | Set the selected ports to access mode (untagged).                                                                     |  |  |
| Switch(config-if)# vlan dot1q-vlan access-vlan                |                                       | Set the selected ports' PVID to 100.                                                                                  |  |  |

Port Behavior of Each Port Mode:

| VLAN Port Mode | Port Behavior                                         |                                        |  |  |
|----------------|-------------------------------------------------------|----------------------------------------|--|--|
| Access         | Receive untage                                        | ed packets only. Drop tagged packets.  |  |  |
|                | Send untagged                                         | packets only.                          |  |  |
| Trunk          | Receive tagged                                        | I packets only. Drop untagged packets. |  |  |
|                | Send tagged pa                                        | ackets only.                           |  |  |
| Trunk Native   | Receive both                                          | Untagged packets: PVID is added        |  |  |
|                | untagged and                                          | Tagged packets: Stay intact            |  |  |
|                | tagged                                                |                                        |  |  |
|                | packets.                                              |                                        |  |  |
|                | When sending packets, PVID and VID will be compared.  |                                        |  |  |
|                | If PVID and VID are the same, PVID will be removed.   |                                        |  |  |
|                | If PVID and VID are different, the packets with the   |                                        |  |  |
|                | original tag will be sent.                            |                                        |  |  |
| Dot1q Tunnel   | Receive both untagged and tagged packets and force to |                                        |  |  |
|                | add PVID to both untagged and tagged packets.         |                                        |  |  |
|                | Remove the outer tag when sending packets.            |                                        |  |  |

#### Configure Q in Q VLAN

This section provides an example on how to configure Q-in-Q using 802.1q function. Follow the steps described below or use them as reference to set up configurations that are suitable for your networking environment.

#### Scenario:

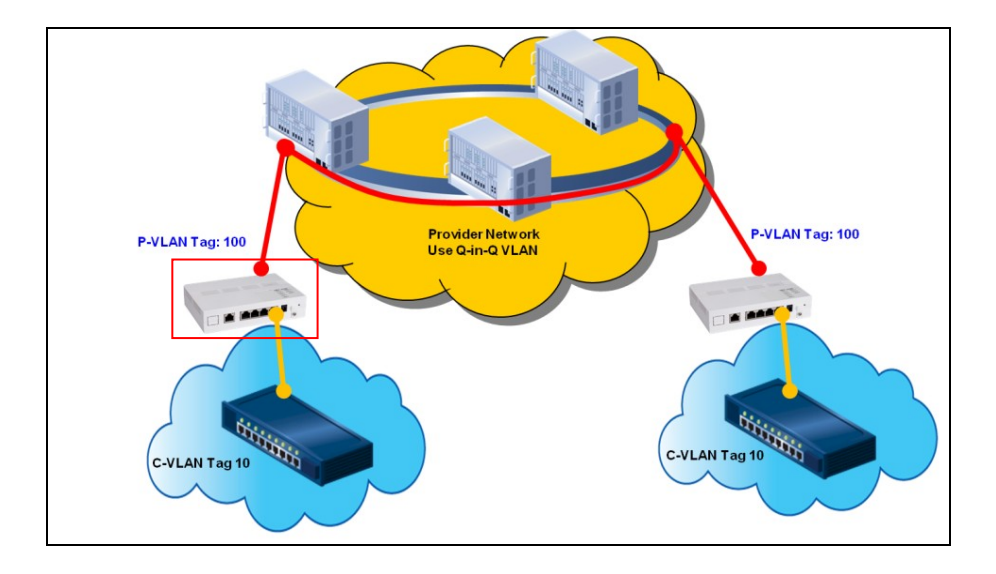

## CLI Configurations:

| Steps                                                                            | Configurations                                                                                                    |
|----------------------------------------------------------------------------------|----------------------------------------------------------------------------------------------------|
| Step 1. Enable Dot1q VLAN.                                                       | Switch(config)# vlan dot1q-vlan<br>OK!                                                                                                    |
| Step 2. Create a VID 100.                                                        | Switch(config)# vlan dot1q-vlan 100<br>OK!                                                                                                    |
| Step 3. Assign Port 1 & Port 6 to VLAN 100.                                      | Switch(config)# interface 1,6<br>Switch(config-if)# vlan dot1q-vlan<br>trunk-vlan 100<br>OK!<br>Switch(config-if)# exit                                                                                                    |
| Step 4. Check both Port 1 & 6 are members in VLAN 100.                           | Switch(config)#show vlan dot1q-vlan                                                                                                    |
|                                                                                  | IEEE 802.1q Tag VLAN                                                                                                    |
|                                                                                  | VLAN 1 6 CPU                                                                                                    |
|                                                                                  | 1 VVVVV V<br>100 VV -                                                                                                    |
|                                                                                  | NOTE: By default, all switch ports are member<br>ports in VLAN 1. This VLAN can be deleted.<br>However, before doing so, make sure you have<br>correct PVID and VLAN mode configurations;<br>otherwise, the connection to the device might<br>be terminated immediately due to inappropriate<br>configurations. |
| Step 5. Set Port 1's PVID to 100.                                                | Switch(config)# interface 1<br>Switch(config-if)# vlan dot1q-vlan<br>access-vlan 100<br>OK!                                                                                                    |
| Step 6. Set Port 1's VLAN Port<br>mode to dot1q tunnel and Port<br>6's to trunk. | Switch(config-if) # vlan dotlq-vlan<br>mode dotlq-tunnel<br>OK!<br>Switch(config-if) # exit<br>Switch(config) # interface 6<br>Switch(config-if) # vlan dotlq-vlan<br>mode trunk<br>OK!                                                                                                    |
| Step 7. Check Port 1's PVID has been changed to 100 and Port 1                   | Switch(config)#show vlan interface                                                                                                    |
| & 6's VLAN mode have been                                                        | Switch(config)#show vlan<br>====================================                                                                                                    |
| trunk mode respectively.                                                         | Port Port VLAN ID Port VLAN Mode                                                                                                    |
|                                                                                  | 1100dot1q tunnel21access31access41access51access61trunk                                                                                                    |

## 2.5.13 Show interface statistics command

"show interface statistics" that can display port traffic statistics, port packet error statistics and port analysis history can be used either in Privileged mode # and Global Configuration mode (config)#. "show interface statistics" is useful for network administrators to diagnose and analyze port traffic real-time conditions.

| Command                                          | Description                                 |
|--------------------------------------------------|---------------------------------------------|
| Switch(config)#show interface statistics         | Display packets analysis (events) for       |
| analysis                                         | each port.                                  |
| Switch(config)#show interface statistics         | Display packets analysis for the            |
| analysis [port_list]                             | selected ports.                             |
| Switch(config)#show interface statistics         | Display packets analysis (rates) for        |
| analysis rate                                    | each port.                                  |
| Switch(config)#show interface statistics         | Display packets analysis (rates) for the    |
| analysis rate [port_list]                        | selected ports.                             |
| Switch(config)#show interface statistics error   | Display error packets statistics (events)   |
|                                                  | for each port.                              |
| Switch(config)#show interface statistics error   | Display error packets statistics (events)   |
| [port_list]                                      | for the selected ports.                     |
| Switch(config)#show interface statistics error   | Display error packets statistics (rates)    |
| rate                                             | for each port.                              |
| Switch(config)#show interface statistics error   | Display error packets statistics (rates)    |
| rate [port_list]                                 | for the selected ports.                     |
| Switch(config)#show interface statistics traffic | Display traffic statistics (events) for     |
|                                                  | each port.                                  |
| Switch(config)#show interface statistics traffic | Display traffic statistics (events) for the |
| [port_list]                                      | selected ports.                             |
| Switch(config)#show interface statistics traffic | Display traffic statistics (rates) for each |
| rate                                             | port.                                       |
| Switch(config)#show interface statistics traffic | Display traffic statistics (rates) for the  |
| rate [port_list]                                 | selected ports.                             |
| Switch(config)#show interface statistics clear   | Clear all statistics.                       |

# 2.5.14 Show sfp command

When you slide-in SFP transceiver, detailed information about this module can be viewed by issuing this command.

| Command                             | Description                                                                                                    |
|-------------------------------------|----------------------------------------------------------------------------------------------------|
| Switch(config)#show sfp information | Display the slide-in SFP information<br>including speed, distance, vendor<br>name, vendor PN and vendor serial<br>number. |
| Switch(config)#show sfp state       | Display the slide-in SFP information<br>including temperature, voltage, TX bias,<br>TX power, RX power.                   |
# **3. WEB MANAGEMENT**

The Smart Switch can be managed via a Web browser. However, you must first assign a unique IP address to the Smart Switch before doing so. Use a RJ45 LAN cable and one of the 10/100Base-TX RJ-45 ports of the Smart Switch (as the temporary RJ-45 Management console port) to login to the Switch and set up the IP address for the first time. (The default IP of the Smart Switch can be reached at "http://192.168.0.1". You can change the Switch's IP address to the needed one later in its Network Management menu.)

Follow these steps to manage the Smart Switch through a Web browser:

- 1. Use one of the 10/100Base-TX RJ-45 ports (as the temporary RJ-45 Management console port) to set up the assigned IP parameters of the Smart Switch including the following:
  - IP address
  - Subnet Mask
  - Default Switch IP address, if required
- Run a Web browser and specify the Smart Switch's IP address to reach it. (The default IP address for the Smart Switch can be reached at "http://192.168.0.1" before any changes.)
- 3. Login to the Smart Switch to reach the Main menu.

Once you gain the access, a Login windows shows up like this,

| Connect to 192.1                                                                                                    | 68.0.1 ? 🔀                                                                                                    |
|----------------------------------------------------------------------------------------------------|----------------------------------------------------------------------------------------------------|
|                                                                                                    |                                                                                                    |
| The server 192.168.0<br>username and passw<br>Warning: This server<br>password be sent in a<br>without a secure con | 0.1 at Web Management requires a<br>ord.<br>is requesting that your username and<br>an insecure manner (basic authentication<br>nection). |
| User name:                                                                                                    | 🔮 admin 💌                                                                                                    |
| Password:                                                                                                    |                                                                                                    |
|                                                                                                    | Remember my password                                                                                                    |
|                                                                                                    |                                                                                                    |
|                                                                                                    | OK Cancel                                                                                                    |

Enter the default user name and password for the initial login then select "OK" to login to the main screen page. The default user name is *admin* and without password (leave the password field empty).

After a successful login, the Main Menu screen appears as below.

| Main Menu                         | System Information |                                                     |              |           |  |
|-----------------------------------|--------------------|-----------------------------------------------------|--------------|-----------|--|
| User Authentication               |                    |                                                     |              |           |  |
| Switch Management                 | Company Name       | Connection Technology Systems                       |              |           |  |
| Switch Monitor     System Utility | System Object ID   | .1.3.6.1.4.1.9304.100.2006                          |              |           |  |
| - Save Configuration              | System Contact     | info@ctsystem.com                                   |              |           |  |
| └─ <b>〕</b> Reset System          | System Name        | Managed 6 Ports 100M Switch                         |              |           |  |
|                                   | System Location    | 18F-6,No.79,Sec.1,Xintai 5th Rd.,Xizhi Dist.,Taiwan |              |           |  |
|                                   | Model Name         | Name HET-2106                                       |              |           |  |
|                                   | Firmware Version   | 1.03.00                                             | BIOS Version | 0.99.02-5 |  |
|                                   | M/B Version        | A01                                                 |              |           |  |
|                                   | Fiber Type         | SFP                                                 |              |           |  |
|                                   | Fiber Vendor       |                                                     | Fiber PN     |           |  |
|                                   | Serial Number      | ABBCDDEF0000000                                     | Date Code    | 20110315  |  |
|                                   | OK                 |                                                     |              |           |  |

- **1. System Information:** Name the Smart Switch, specify the location and check the current version of information.
- 2. User Authentication: Create and view the registered user list.
- **3. Network Management:** Set up or view the IP address and related information about the Smart Switch required for network management applications.
- **4. Switch Management:** Set up switch or port configuration, VLAN configuration, QoS and other functions.
- 5. Switch Monitor: View the operation status and traffic statistics of the ports.
- 6. System Utility: Upgrade Firmware and Load Factory Settings.
- 7. Save Configuration: Save all changes to the system.
- 8. Reset System: Reset the Smart Switch.

## 3.1 System Information

Select System Information from the Main Menu and then the following screen shows up.

| Main Menu  Main Menu  System Information  System Authentication | System Information |                                                     |              |           |
|-----------------------------------------------------------------|--------------------|-----------------------------------------------------|--------------|-----------|
| User Authentication     Network Management                      | O                  |                                                     | •            | 1         |
| Switch Management Switch Monitor                                | Company Name       |                                                     |              |           |
| System Utility     Save Configuration                           | System Contact     | em Contact                                          |              |           |
| Reset System                                                    | System Name        | Managed 6 Ports 100M Switch                         |              |           |
|                                                                 | System Location    | 18F-6,No.79,Sec.1,Xintai 5th Rd.,Xizhi Dist.,Taiwan |              |           |
|                                                                 | Model Name         | HET-2106                                            |              |           |
|                                                                 | Firmware Version   | 1.03.00                                             | BIOS Version | 0.99.02-5 |
|                                                                 | M/B Version        | A01                                                 |              |           |
|                                                                 | Fiber Type         | SFP                                                 |              |           |
|                                                                 | Fiber Vendor       |                                                     | Fiber PN     |           |
|                                                                 | Serial Number      | ABBCDDEF0000000                                     | Date Code    | 20110315  |
|                                                                 | OK                 |                                                     |              |           |

**Company Name:** Enter a company name for this Smart Switch, up to 55 alphanumeric characters.

System Object ID: View-only field that shows the predefined System OID.

**System Contact:** Enter contact information for this Smart switch, up to 55 alphanumeric characters.

**System Name:** Enter a unique name for this Smart Switch, up to 55 alphanumeric characters. Use a descriptive name to identify the Smart Switch in relation to your network, for example, "Backbone 1". This name is mainly used for reference.

**System Location:** Enter a brief description of the Smart Switch location, up to 55 alphanumeric characters. The location is for reference only.

Model Name: View-only field that shows the product's model name.

Firmware Version: View-only field that shows the product's firmware version.

M/B Version: View-only field that shows the main board version.

Fiber Type: View-only field that shows information about the slide-in or fixed fiber type.

**Fiber Wavelength:** View-only field that shows the slide-in or fixed fiber's TX and RX wavelength information.

Serial Number: View-only field that shows the serial number of this switch.

Date Code: View-only field that shows the Smart Switch Firmware date code.

## 3.2 User Authentication

To prevent any un-authorized operations, only registered users are allowed to operate the Smart Switch. Any users who want to operate the Smart Switch need to register into the user's list first.

To view or change current registered users, select **User Authentication** from the **Main Menu** and then the following screen page shows up.

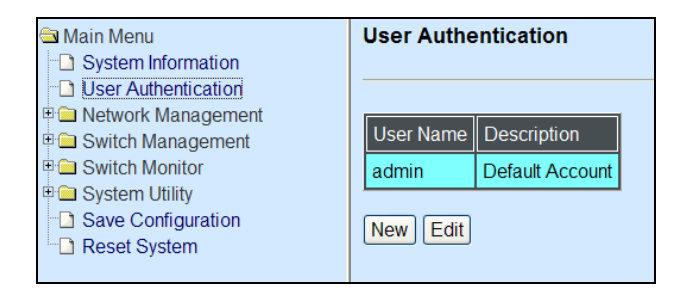

Click **New** to add a new user account, then the following screen page appears.

Click **Edit** to view and edit a registered user setting.

Click **Delete** to remove a registered user setting.

| Main Menu                                                                                                    | User Authentication      |        |
|----------------------------------------------------------------------------------------------------|--------------------------|--------|
| User Authentication     Determined for the second second sec | Current/Total/Max Agents | 2/ 2/3 |
| Switch Monitor     System Utility                                                                                                    | User Name                |        |
| Save Configuration     Deset System                                                                                                    | Password                 | •••    |
|                                                                                                    | Retype Password          | •••    |
|                                                                                                    | Description              |        |
|                                                                                                    | OK Cancel                |        |

Current/Total/Max Users: View-only field.

**Current:** This shows the number of current registered users.

Total: This shows the total number of users who have registered.

**Max:** This shows the maximum number available for registration. The maximum number is 3.

User Name: Specify the authorized user login name, up to 20 alphanumeric characters.

**Password:** Enter the desired user password, up to 20 alphanumeric characters.

Retype Password: Enter the password again to confirm.

**Description:** Enter a unique description for this user, up to 35 alphanumeric characters. This is mainly for reference only.

## 3.3 Network Management

In order to enable network management of the Smart Switch, proper network configuration is required. To do this, click the folder **Network Management** from the **Main Menu** and then the following screen page appears.

| Main Menu     System Information     User Authentication      | Network Configu    | ration        |               |
|---------------------------------------------------------------|--------------------|---------------|---------------|
| Network Configuration                                         | MAC Address        |               |               |
| Device Community                                              | Configuration Type | Manual 🗸      | Current State |
| Trap Configuration                                            | IP Address         | 192.168.1.198 | 192.168.1.198 |
| <ul> <li>Switch Management</li> <li>Switch Monitor</li> </ul> | Subnet Mask        | 255.255.255.0 | 255.255.255.0 |
| System Utility Save Configuration                             | Gateway            | 0.0.0.0       | 0.0.0.0       |
| Reset System                                                  | OK                 |               |               |

- 1. Network Configuration: Set up the required IP configuration of the Managed Switch.
- **2. Device Community:** View the registered SNMP community name list. Add a new community name or remove an existing community name.
- 3. Trap Destination: View the registered SNMP trap destination list.
- 4. Trap Configuration: Set up which type of trap is sent when a certain situation occurs.

## 3.3.1 Network Configuration

Click the option **Network Configuration** from the **Network Management** menu and then the following screen page appears.

| 😂 Main Menu                                                   | Network Configuration         |               |               |  |  |
|---------------------------------------------------------------|-------------------------------|---------------|---------------|--|--|
| System Information                                            |                               |               |               |  |  |
| User Authentication                                           |                               |               |               |  |  |
| Network Management     Network Configuration                  | MAC Address 00-06-19-04-73-06 |               |               |  |  |
| Device Community     Tran Destination                         | Configuration Type            | Manual 🖌      | Current State |  |  |
| Trap Configuration                                            | IP Address                    | 192.168.1.198 | 192.168.1.198 |  |  |
| <ul> <li>Switch Management</li> <li>Switch Monitor</li> </ul> | Subnet Mask                   | 255.255.255.0 | 255.255.255.0 |  |  |
| System Utility Save Configuration                             | Gateway                       | 0.0.0.0       | 0.0.0.0       |  |  |
| Reset System                                                  | OK                            |               |               |  |  |

**MAC Address:** This view-only field shows the unique and permanent MAC address preassigned to the Smart switch. You cannot change the Smart Switch's MAC address.

**Configuration Type:** There are two configuration types that users can select from the pulldown menu; these are "**DHCP**" and "**Manual**". When "**DHCP**" is selected and a DHCP server is also available on the network, the Smart Switch will automatically get the IP address from the DHCP server. If "**Manual**" is selected, users need to specify the IP address, Subnet Mask and Gateway.

**NOTE:** This Smart Switch supports auto-provisioning function that enables DHCP clients to automatically download the latest Firmware and configuration image from the server. For information about how to set up a DHCP server, please refer to <u>APPENDIX A</u>.

**IP Address:** Enter the unique IP address for this Smart Switch. You can use the default IP address or specify a new one when the situation of address duplication occurs or the address does not match up with your network. (The default factory setting is 192.168.0.1.)

**Subnet Mask:** Specify the subnet mask. The default subnet mask values for the three Internet address classes are as follows:

- Class A: 255.0.0.0
- Class B: 255.255.0.0
- Class C: 255.255.255.0

**Gateway:** Specify the IP address of a gateway or a router, which is responsible for the delivery of the IP packets sent by the Smart Switch. This address is required when the Smart Switch and the network management station are on different networks or subnets. The default value of this parameter is 0.0.0.0, which means no gateway exists and the network management station and Smart Switch are on the same network.

**Current State:** These View-only fields show manually assigned IP address, Subnet Mask and Gateway of the Smart Switch.

## **3.3.2 Device Community**

Click the option **Device Community** from the **Network Management** menu and then the following screen page appears.

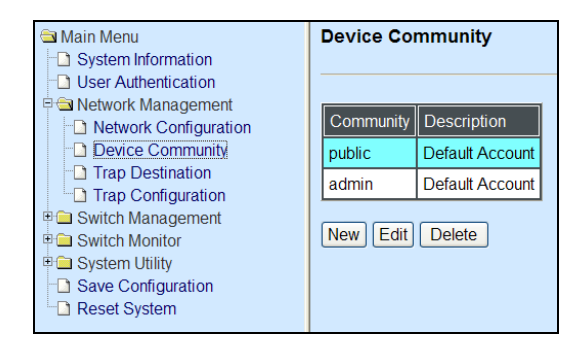

Click **New** to add a new SNMP community name list and then the following screen page appears.

Click Edit to view the current community settings.

Click **Delete** to remove a registered community.

| <ul> <li>Main Menu</li> <li>System Information</li> <li>User Authentication</li> </ul> | Device Community         |                 |
|----------------------------------------------------------------------------------------|--------------------------|-----------------|
| Network Management           Image: Description                                        | Current/Total/Max Agents | 3/ 3/3          |
| Device Community     Trap Destination                                                  | Account State            | Disabled V      |
| Trap Configuration                                                                     | Community                |                 |
| Gwitch Management     Switch Monitor                                                   | Description              |                 |
| System Utility Save Configuration                                                      | SNMP Level               | Access Denied 💌 |
| Reset System                                                                           | ОК                       |                 |

Current/Total/Max Agents: View-only field.

**Current:** This shows the number of currently registered communities.

Total: This shows the number of total registered community users.

**Max Agents:** This shows the number of maximum number available for registration. The default maximum number is 3.

Account State: Enable or disable this Community Account.

**Community:** Specify the authorized SNMP community name, up to 20 alphanumeric characters.

**Description:** Enter a unique description for this community name, up to 35 alphanumeric characters. This is mainly for reference only.

**SNMP Level:** Select the preferred SNMP level for this newly created community.

**Administrator:** Full access right includes maintaining user account, system information, loading factory settings, etc.

**Read & Write:** Full access right but cannot modify system information, user account, load factory settings and upgrade firmware.

Read Only: Read Only access privilege. Allow to view only.

## 3.3.3 Trap Destination

Click the option **Trap Destination** from the **Network Management** menu and then the following screen page appears.

| Main Menu     System Information     User Authentication                                                                                      | Trap Destination                     |                     |           |
|----------------------------------------------------------------------------------------------------|--------------------------------------|---------------------|-----------|
| Network Management     Network Configuration     Device Community     Trap Destination                                                        | Index     State       1     Disabled | Destination 0.0.0.0 | Community |
| Trap Configuration     Trap Configuration     Switch Management     Switch Monitor     System Utility     Save Configuration     Reset System | ОК                                   |                     |           |

**State:** Enable or disable the function of sending traps to the specified destination. Please note that only power down trap will be sent.

**Destination:** Enter the specific IP address of the network management system that will receive traps.

**Community:** Enter the community name of the network management system.

## 3.3.4 Trap Configuration

Click the option **Trap Configuration** from the **Network Management** menu and then the following screen page appears.

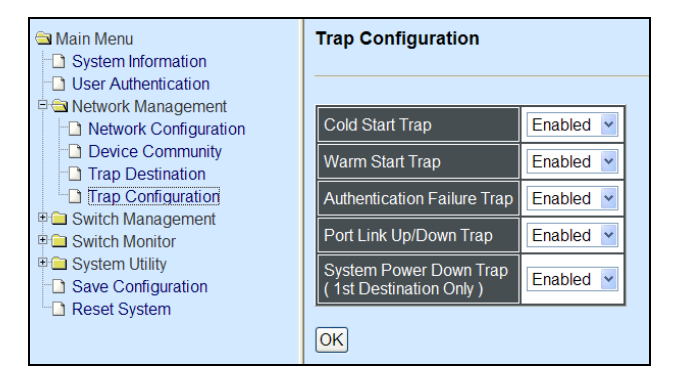

**Cold Start Trap:** Enable or disable the Managed Switch to send a trap when the Managed Switch cold starts.

**Warm Start Trap:** Enable or disable the Managed Switch to send a trap when the Managed Switch warm starts.

**Authentication Failure Trap:** Enable or disable the Managed Switch to send authentication failure trap after any unauthorized users attempt to login.

**Port Link Up/Down Trap:** Enable or disable the Managed Switch to send the port link up/link down trap when the selected port(s) is link up or down.

System Power Down Trap: Send a trap notice while the Managed Switch is power down.

## 3.4 Switch Management

In order to manage the Smart switch and set up required switching functions, click the folder **Switch Management** from the **Main Menu** and then several options and folders will be displayed for your selection.

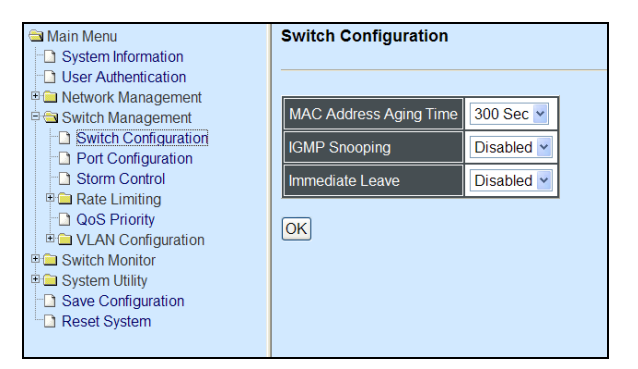

- **1. Switch Configuration:** Set up address learning aging time and enable or disable IGMP Snooping and Immediate Leave.
- 2. Port Configuration: Enable or disable port speed, flow control, etc.
- 3. Storm Control: Enable or disable multicast, broadcast, and unicast storm control.
- 4. Rate Limiting: Enable or disable Port priority and setup Port Rate limit, etc.
- **5. QoS Priority:** Set up QoS Priority based on Port-based, IEEE 802.1p and ToS/DSCP Qos mode.
- 6. VLAN Configuration: Set up Port-based and IEEE 802.1q Tag VLAN configuration.

## 3.4.1 Switch Configuration

Click the option **Switch Configuration** from the **Switch Management** menu and then the following screen page appears.

| Main Menu System Information                                                                                                    | Switch Configuration                                       |                                       |
|----------------------------------------------------------------------------------------------------|------------------------------------------------------------|---------------------------------------|
| User Authentication  User Authentication  Switch Management  Switch Configuration  Port Configuration  Storm Control  Storm Control    | MAC Address Aging Time<br>IGMP Snooping<br>Immediate Leave | 300 Sec V<br>Disabled V<br>Disabled V |
| Acte Elimiting     Acte Elimiting     Acte Elimiting     VLAN Configuration     System Utility     Save Configuration     Reset System | OK                                                         |                                       |

**MAC Address Aging Time:** Select MAC Address aging time from the pull-down menu. Entries in the MAC address table containing source MAC addresses and their associated ports will be deleted if they are not accessed within aging time.

**IGMP Snooping:** Enable or disable IGMP Snooping.

IGMP, Internet Group Management Protocol, is a communications protocol used to manage the membership of Internet Protocol multicast groups. IGMP is used by IP hosts and adjacent multicast routers to establish multicast group memberships. It can be used for online streaming video and gaming, and allows more efficient use of resources when supporting these uses.

IGMP Snooping is the process of listening to IGMP traffic. IGMP snooping, as implied by the name, is a feature that allows the switch to "listen in" on the IGMP conversation between hosts and routers by processing the layer 3 packets IGMP packets sent in a multicast network.

When IGMP snooping is enabled in a switch it analyses all the IGMP packets between hosts connected to the switch and multicast routers in the network. When a switch hears an IGMP report from a host for a given multicast group, the switch adds the host's port number to the multicast list for that group. And, when the switch hears an IGMP Leave, it removes the host's port from the table entry.

IGMP snooping can very effectively reduce multicast traffic from streaming and other bandwidth intensive IP applications. A switch using IGMP snooping will only forward multicast traffic to the hosts interested in that traffic. This reduction of multicast traffic reduces the packet processing at the switch (at the cost of needing additional memory to handle the multicast tables) and also reduces the workload at the end hosts since their network cards (or operating system) will not have to receive and filter all the multicast traffic generated in the network.

**Immediate Leave:** Enable or disable Immediate Leave function. This works only when IGMP Snooping is enabled. When Immediate Leave is enabled, the Smart Switch immediately removes the port when it detects IGMPv1 & IGMPv2 leave message on that port.

## **3.4.2 Port Configuration**

Click the option **Port Configuration** from the **Switch Management** menu and then the following screen page appears.

| <ul> <li>Main Menu</li> <li>System Information</li> <li>User Authentication</li> </ul> | Port Configu | iration          |
|----------------------------------------------------------------------------------------|--------------|------------------|
| Aetwork Management     Switch Management                                               | Port Number  | All              |
| Switch Configuration Port Configuration                                                | Port State   | Enabled 🛩        |
| Storm Control                                                                          | Port Type    | Auto-Negotiation |
| Rate Limiting     QoS Priority                                                         | Port Speed   | 100Mbps ~        |
| VLAN Configuration     Switch Monitor                                                  | Duplex       | Full 🖌           |
| System Utility                                                                         | Flow Control | Disabled 🛩       |
| Configuration<br>☐ Reset System                                                        | OK Refresh   |                  |

**Port Number:** Click the pull-down menu to select the port number for configuration.

Port State: Enable or disable the current port state.

**Port Type:** Select Auto-Negotiation or Manual mode as the port type.

**Port Speed:** When you select Manual port type, you can further specify the transmission speed (10Mbps/100Mbps) of the port(s).

**Duplex:** When you select Manual port type, you can further specify the current operation Duplex mode (full or half duplex) of the port(s).

Flow Control: Enable or disable the flow control.

**Description:** Enter the unique description for this port. This is used for reference only.

## 3.4.3 Storm Control

Click the option **Storm Control** from the **Switch Management** menu and then the following screen page appears.

| System Information                                                                               | Storm Control   |                  |
|--------------------------------------------------------------------------------------------------|-----------------|------------------|
| User Authentication     Switch Management     Switch Configuration                               | Rates           | 10 *20 Frame/Sec |
| Port Configuration                                                                               | Broadcast       | Enabled V        |
| Storm Control                                                                                    | Multicast       | Disabled 🛩       |
| QoS Priority                                                                                     | Unknown Unicast | Disabled 🕶       |
| VLAN Configuration     Switch Monitor     System Utility     Save Configuration     Reset System | OK              |                  |

Per Unit: Specify the number of rates (One unit equals 20 packets per second).

**Broadcast:** To enable or disable broadcast storm control. Broadcast storms may occur and degrade network performance even to a complete halt when a device on the network is malfunctioning, or if application programs are not well designed or properly configured. The network can be protected from broadcast storms by setting a threshold rate for broadcast traffic on a per switch basis. Any broadcast packets exceeding the specified value will then be dropped.

**Multicast:** To enable or disable multicast storm control. When enabled, the multicast frames can not exceed the rate specified. Any multicast packets exceeding the specified value will then be dropped.

**Unicast:** To enable or disable unicast storm control. When enabled, the unicast frames can not exceed the rate specified. Any unicast packets exceeding the specified value will then be dropped.

## 3.4.4 Rate Limiting

Click the folder **Rate Limiting** from the **Main Menu** and then the following screen page appears.

| ſ | Main Menu              |   | Configure Ingress Ra   | ate  |      |      |      |      |      |
|---|------------------------|---|------------------------|------|------|------|------|------|------|
|   | User Authentication    |   |                        |      |      |      |      |      |      |
|   | Network Management     |   |                        |      |      |      |      | )(   |      |
|   | Switch Management      |   | Port Number            | 1    | 2    | 3    | 4    | 5    | 6    |
|   | Switch Configuration   |   | Ingress Rate * 64Kbps  | 1600 | 1600 | 1600 | 1600 | 1600 | 1600 |
|   | Port Configuration     |   |                        |      |      |      |      |      |      |
|   | Storm Control          |   | Ingress Bandwidth(bps) | 100M | 100M | 100M | 100M | 100M | 100M |
|   | Rate Limiting          |   |                        |      |      |      |      |      |      |
|   | Configure Ingress Rate |   | OK                     |      |      |      |      |      |      |
|   |                        |   |                        |      |      |      |      |      |      |
|   | VLAN Configuration     |   |                        |      |      |      |      |      |      |
|   | 🗉 🗀 Switch Monitor     |   |                        |      |      |      |      |      |      |
|   | 🗉 🗀 System Utility     |   |                        |      |      |      |      |      |      |
|   | Save Configuration     |   |                        |      |      |      |      |      |      |
|   | Reset System           | ~ |                        |      |      |      |      |      |      |

- 1. Configure Ingress Rate: Set up ingress rate.
- 2. Configure Egress Rate: Set up egress rate.

#### 3.4.4.1 Configure Ingress Rate

Click the option **Configure Ingress Rate** from the **Rate Limiting** menu and then the following screen page appears.

| 🖻 Main Menu            | Ξ | Configure Ingress Ra   | ate  |      |      |      |                                       |      |
|------------------------|---|------------------------|------|------|------|------|---------------------------------------|------|
| System Information     |   |                        |      |      |      |      |                                       |      |
| User Authentication    |   |                        |      |      |      |      |                                       |      |
| 🖻 🗀 Network Management |   | Dert Niverbar          | 4    | 2    | 2    | 4    | r.                                    | 0    |
| 🖻 🚘 Switch Management  |   | Port Number            | 1    | 2    | 3    | 4    | 5                                     | 6    |
| Switch Configuration   |   | Ingress Rate * 64Kbps  | 1600 | 1600 | 1600 | 1600 | 1600                                  | 1600 |
| Port Configuration     |   |                        |      |      |      |      | · · · · · · · · · · · · · · · · · · · |      |
| Storm Control          | = | Ingress Bandwidth(bps) | 100M | 100M | 100M | 100M | 100M                                  | 100M |
| 🖻  Rate Limiting       | ~ |                        |      |      |      |      |                                       |      |
| Configure Ingress Rate |   | OK                     |      |      |      |      |                                       |      |
| Configure Egress Rate  |   |                        |      |      |      |      |                                       |      |
| QoS Priority           |   |                        |      |      |      |      |                                       |      |
| ULAN Configuration     |   |                        |      |      |      |      |                                       |      |
| 🖻 🧀 Switch Monitor     |   |                        |      |      |      |      |                                       |      |
| 🗉 🧰 System Utility     |   |                        |      |      |      |      |                                       |      |
| Save Configuration     |   |                        |      |      |      |      |                                       |      |
| Reset System           | ~ |                        |      |      |      |      |                                       |      |

**Ingress Rate:** Specify the ingress rate between 1 to 1600. The actual ingress rate will be the ingress rate that you specify times 64Kbps.

**Ingress Bandwidth:** Each ingress bandwidth will be changed automatically based on ingress rates specified.

### 3.4.4.2 Configure Egress Rate

Click the option **Configure Egress Rate** from the **Rate Limiting** menu and then the following screen page appears.

| ł | Main Menu              |   | Configure Egre | ess Rate | • |         |   |         |   |         |   |            |   |         |   |
|---|------------------------|---|----------------|----------|---|---------|---|---------|---|---------|---|------------|---|---------|---|
|   | User Authentication    |   |                |          |   |         |   |         |   |         |   |            |   |         |   |
|   | 🖻 🧰 Network Management |   | Dert Number    | 4        |   | 2       |   | 2       |   | 4       |   | F          |   | C       |   |
|   | 🖻 🔄 Switch Management  |   | Port Number    |          |   | 2       |   | 3       |   | 4       |   | ່ <u>ວ</u> |   | 0       |   |
|   | Switch Configuration   |   | Egress Mode    | Weight   | ~ |         |   |         |   |         |   |            |   |         |   |
|   | Port Configuration     |   |                |          | _ |         |   |         |   |         |   |            |   |         |   |
|   | Storm Control          | = | Q1:Q2:Q3:Q4    | 1:1:1:1  | * | 1:1:1:1 | * | 1:1:1:1 | ~ | 1:1:1:1 | * | 1:1:1:1    | * | 1:1:1:1 | ~ |
|   | 🖻 🛳 Rate Limiting      | - |                |          |   |         |   |         |   |         |   |            |   |         |   |
|   | Configure Ingress Rate |   | OK             |          |   |         |   |         |   |         |   |            |   |         |   |
|   | Configure Egress Rate  |   |                |          |   |         |   |         |   |         |   |            |   |         |   |
|   | Cos Priority           |   |                |          |   |         |   |         |   |         |   |            |   |         |   |
|   | ULAN Configuration     |   |                |          |   |         |   |         |   |         |   |            |   |         |   |
|   | 🖻 🗀 Switch Monitor     |   |                |          |   |         |   |         |   |         |   |            |   |         |   |
|   | 🖲 🗀 System Utility     |   |                |          |   |         |   |         |   |         |   |            |   |         |   |
|   | Save Configuration     |   |                |          |   |         |   |         |   |         |   |            |   |         |   |
|   | Reset System           |   |                |          |   |         |   |         |   |         |   |            |   |         |   |

**Egress Mode:** There are two egress modes available for your selection, these are Weight and Strict.

Weight Mode: This mode enables users to assign different weights to 4 queues.

**Q1:Q2:Q3:Q4:** Select one weighting option from the pull-down menu that is suitable for your networking environment.

| Main Menu<br>System Information<br>User Authentication                                   | Configure Egress Rate        |               |      |      |      |      |      |
|------------------------------------------------------------------------------------------|------------------------------|---------------|------|------|------|------|------|
| Network Management     Switch Management     Switch Configuration     Part Configuration | Port Number<br>Egress Mode   | 1<br>Strict V | 2    | 3    | 4    | 5    | 6    |
| Storm Control                                                                            | Strict Q1 Rate * 64Kbps      | 1600          | 1600 | 1600 | 1600 | 1600 | 1600 |
| Configure Ingress Rate                                                                   | Strict Q1 Bandwidth<br>(bps) | 100M          | 100M | 100M | 100M | 100M | 100M |
| CoS Priority                                                                             | Strict Q2 Rate * 64Kbps      | 1600          | 1600 | 1600 | 1600 | 1600 | 1600 |
| Switch Monitor     System Utility     Save Configuration                                 | Strict Q2 Bandwidth<br>(bps) | 100M          | 100M | 100M | 100M | 100M | 100M |
| Reset System                                                                             | Strict Q3 Rate * 64Kbps      | 1600          | 1600 | 1600 | 1600 | 1600 | 1600 |
|                                                                                          | Strict Q3 Bandwidth<br>(bps) | 100M          | 100M | 100M | 100M | 100M | 100M |
|                                                                                          | Strict Q4 Rate * 64Kbps      | 1600          | 1600 | 1600 | 1600 | 1600 | 1600 |
|                                                                                          | Strict Q4 Bandwidth<br>(bps) | 100M          | 100M | 100M | 100M | 100M | 100M |
|                                                                                          | OK                           |               |      |      |      |      |      |

**Strict:** This indicates that services to each egress queues are offered based on rates specified.

Strict Q1~Q4 Rate: Specify each outbound queue's rate.

**Strict Q1~Q4 Bandwidth:** Each queue's bandwidth will be changed automatically based on the rate specified.

## 3.4.5 QoS Priority

Network traffic is always unpredictable and the only basic assurance that can be offered is the best effort traffic delivery. To overcome this challenge, Quality of Service (QoS) is applied throughout the network. This ensures that network traffic is prioritized according to specified criteria and receives preferential treatments.

QoS enables users to assign various grades of network service to different types of traffic, such as multi-media, video, protocol-specific, time critical, and file-backup traffic. Click the option **QoS Priority** from the **Switch Management** menu and then the following screen page appears.

| System Information                                     | QoS Priority          |        |       |      |      |      |      |
|--------------------------------------------------------|-----------------------|--------|-------|------|------|------|------|
| Network Management     Switch Management               | QoS Mode              | Disabl | ed 🗸  |      |      |      |      |
| Switch Configuration                                   | Port Number           | 1      | 2     | 3    | 4    | 5    | 6    |
| Storm Control                                          | Port Priority         | Q1 🛩   | Q1 🛩  | Q2 🛩 | Q2 🛩 | Q3 🕶 | Q3 🕶 |
| Rate Limiting     QoS Priority                         | 802.1p Priority Map   | 0 🕶    | Q1 🛩  |      |      |      |      |
| VLAN Configuration      Switch Monitor                 | TOS/DSCP Priority Map | DSCP   | (0) 🔽 | Q1 🛩 |      |      |      |
| System Utility     Save Configuration     Reset System | OK Refresh            |        |       |      |      |      |      |

**QoS Mode:** Four options are available; these are Disabled, Port-based, IEEE 802.1p, TOS/DSCP.

**Port Priority:** Assign a port priority (Q0~Q3) to each port.

**802.1p Priority Map:** Assign a tag priority to the specific queue.

There are eight priority levels that you can choose to classify data packets. Choose one of the listed options from the pull-down menu for CoS (Class of Service) priority tag values. The default value is "0".

The default 802.1p settings are shown in the following table:

| Priority Level | Low | Low | Low | Normal | Medium | Medium | High | High |
|----------------|-----|-----|-----|--------|--------|--------|------|------|
| 802.1p Value   | 0   | 1   | 2   | 3      | 4      | 5      | 6    | 7    |

**TOS/DSCP Priority Map:** Select priority queue mapping for the DSCP field of every IP packet from the pull-down menu. The DSCP includes DSCP (0) to DSCP (63), and the priority queue includes Q0, Q1, Q2 and Q3.

## **3.4.6 VLAN Configuration**

A Virtual Local Area Network (VLAN) is a network topology configured according to a logical scheme rather than the physical layout. VLAN can be used to combine any collections of LAN segments into a group that appears as a single LAN. VLAN also logically segments the network into different broadcast domains. All broadcast, multicast, and unknown packets entering the Switch on a particular VLAN will only be forwarded to the stations or ports that are members of that VLAN.

VLAN can enhance performance by conserving bandwidth and improve security by limiting traffic to specific domains. A VLAN is a collection of end nodes grouped by logics instead of physical locations. End nodes that frequently communicate with each other are assigned to the same VLAN, no matter where they are physically located on the network. Another benefit of VLAN is that you can change the network topology without physically moving stations or changing cable connections. Stations can be 'moved' to another VLAN and thus communicate with its members and share its resources, simply by changing the port VLAN settings from one VLAN to another. This allows VLAN to accommodate network moves, changes and additions with the greatest flexibility.

The Smart Switch supports two types of VLAN, these are: **Port-Based VLAN** and **IEEE 802.1Q Tag VLAN**.

Click the option VLAN Configuration from the Switch Management menu and then the following screen page appears.

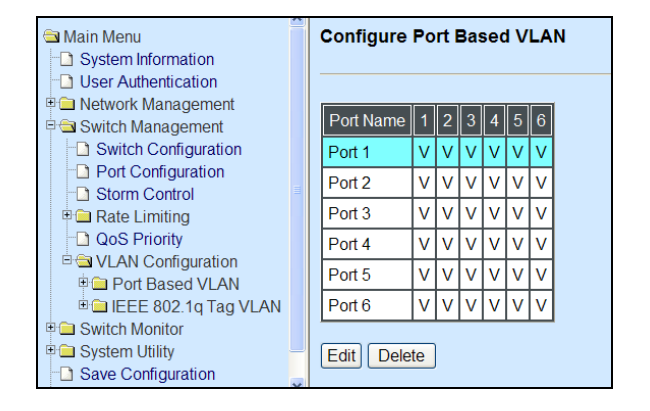

- 1. Port-Based VLAN: Set up Port-Based VLAN configurations.
- 2. IEEE 802.1q Tag VLAN: Set up 802.1q Tag VLAN configurations.

### 3.4.6.1 Port-Based VLAN

Port-based VLAN can effectively segment one network into several broadcast domains, Broadcast/Multicast and unknown packets will be limited to within the VLAN. Port-Based VLAN is uncomplicated and fairly rigid in implementation and is useful for network administrators who wish to quickly and easily set up VLAN so as to isolate the effect of broadcast packets on their network.

Click the option **Configure VLAN** from the **Port-Based VLAN** menu and then the following screen page appears.

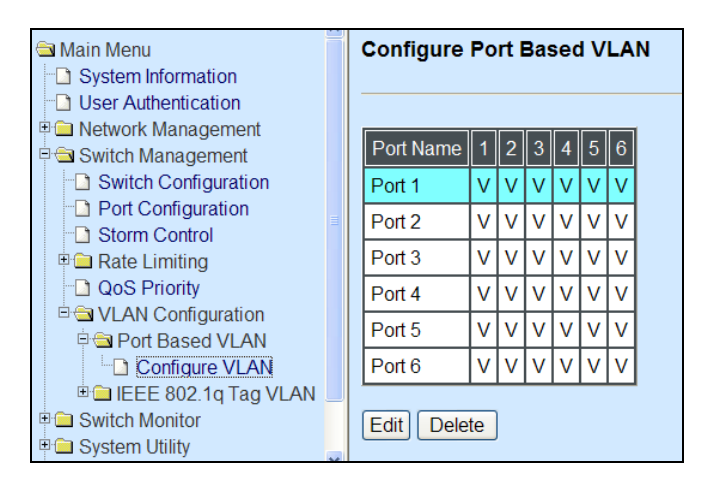

Use Edit to view and edit the current VLAN setting, then the following screen page appears.

Click **Delete** to remove port-based VLAN setting.

| 🗎 Main Menu                | Configure Port | Bas      | sed  | VLA      | ١N |          |          |   |
|----------------------------|----------------|----------|------|----------|----|----------|----------|---|
| System Information         |                |          |      |          |    |          |          |   |
| User Authentication        |                |          |      |          |    |          |          |   |
| E 🗀 Network Management     |                |          |      |          |    |          |          | 1 |
| 🖻 🚍 Switch Management      | Port Name      | Po       | rt 1 |          |    |          |          |   |
| Switch Configuration       | Port Number    | 1        | 2    | 3        | 4  | 5        | 6        |   |
| Port Configuration         |                | <u> </u> |      | <u> </u> |    | <u> </u> | <u> </u> |   |
| Storm Control              | VLAN Members   |          |      |          |    |          |          |   |
| 🗉 🗀 Rate Limiting          |                |          |      |          |    |          |          |   |
| QoS Priority               | OK Cancel      |          |      |          |    |          |          |   |
| ULAN Configuration         |                |          |      |          |    |          |          |   |
| 🖻 Ġ Port Based VLAN        |                |          |      |          |    |          |          |   |
| Configure VLAN             |                |          |      |          |    |          |          |   |
| 🗉 🗀 IEEE 802.1q Tag VLAN 📃 |                |          |      |          |    |          |          |   |
| 🗉 🧰 Switch Monitor         |                |          |      |          |    |          |          |   |
| 🖻 🧰 System Utility         |                |          |      |          |    |          |          |   |

**VLAN Members:** Tick the checkbox(es) if you would like to allow the port(s) belong to the VLAN specified.

### 3.4.6.2 IEEE 802.1Q VLAN Concepts

#### Introduction to 802.1Q frame format:

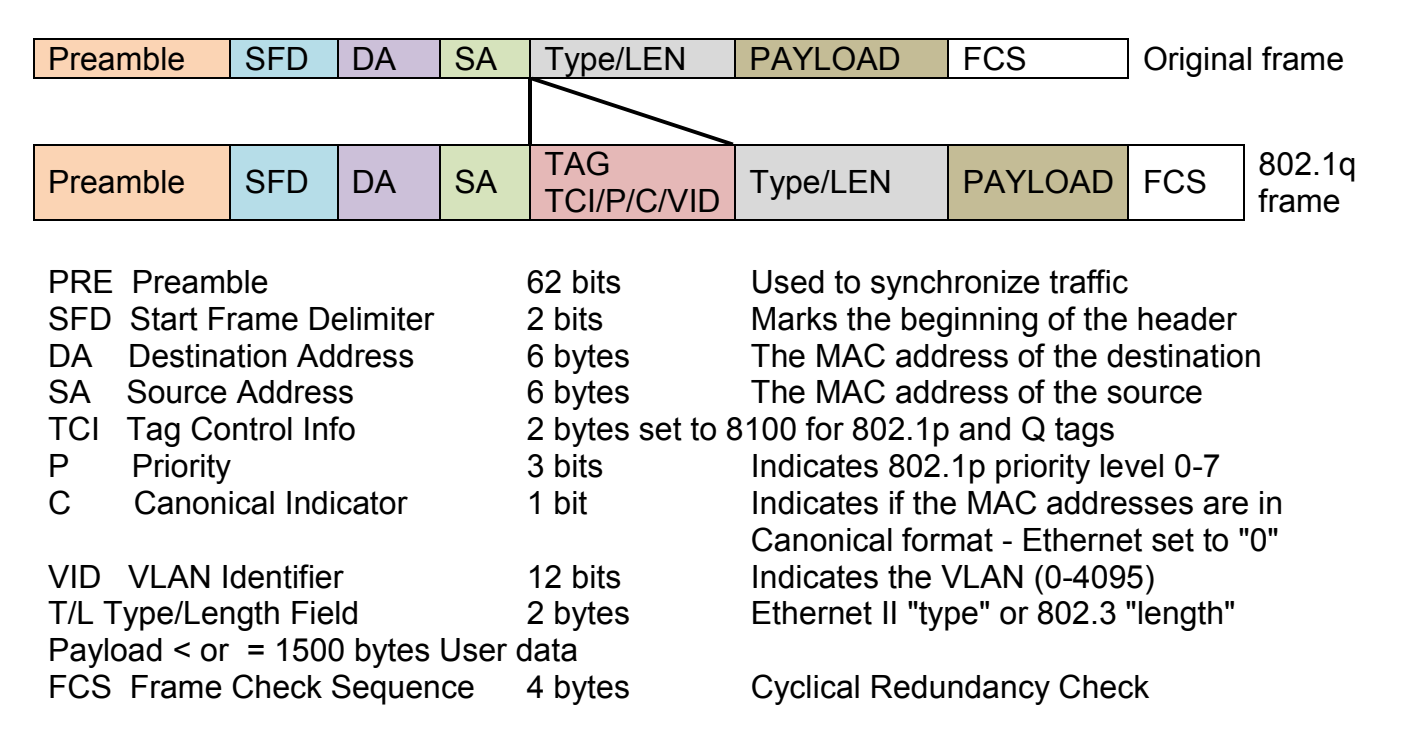

## 2.4.6.3 IEEE 802.1q Tag VLAN

The following screen page appears when you choose IEEE 802.1q Tag VLAN.

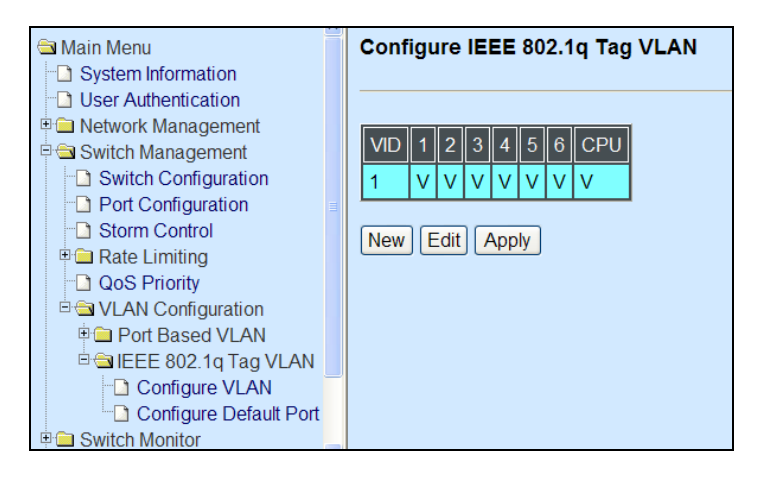

- 1. Configure VLAN: To create, edit or delete 802.1Q Tag VLAN settings.
- 2. Configure Default Port VLAN: To set up 802.1q VLAN Tag mode, Port VLAN ID, Port Egress and Ingress Mode.

### 3.4.6.3.1 Configure VLAN

Click the option **Configure VLAN** from the **IEEE 802.1q Tag VLAN** menu and then the following screen page appears.

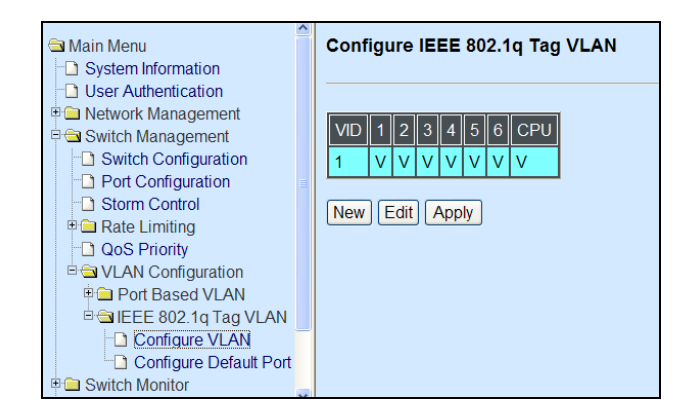

Click **New** to add a new VLAN entity and then the following screen page appears.

Click Edit to view and edit current IEEE 802.1Q Tag VLAN setting.

Click **Delete** to remove a VLAN entity.

| Main Menu<br>System Information                                  | Configure IEEE 802.10   | Τα  | g VL     | AN. |      |          |          |     |
|------------------------------------------------------------------|-------------------------|-----|----------|-----|------|----------|----------|-----|
| User Authentication     Detwork Management     Switch Management | Current/Total/Max VLANs | 2/2 | /16      |     |      |          |          |     |
| Switch Configuration     Port Configuration                      | VLAN ID                 | 1   |          | (1  | -409 | 4)       | _        |     |
| Storm Control                                                    | Port Number             | 1   | 2        | 3   | 4    | 5        | 6        | CPU |
| QoS Priority                                                     | VLAN Members            |     | <b>V</b> |     |      | <b>V</b> | <b>V</b> |     |
| VLAN Configuration     Port Based VLAN                           | OK Cancel               |     |          |     |      |          |          |     |
| Configure Default Port                                           |                         |     |          |     |      |          |          |     |

Current/Total/Max VLANs: View-only field.

**Current:** This shows the current VLAN number.

Total: This shows the number of total registered VLANs.

**Max VLANs:** This shows the number of maximum number available for registration. The default maximum number is 16.

VLAN ID: Specify a VLAN ID between 1 and 4094.

**CPU:** By default, CPU belongs to Default VLAN. If you would like to move CPU from one VLAN to another, you can do so by following the steps below.

Example: Change CPU from Default VLAN ID 1 to VLAN ID 3

Step 1. Create a new VLAN 3.

Step 2. Uncheck CPU membership in Default VLAN ID 1.

Step 3. Check CPU membership in VLAN ID 3.

VLAN Members: Tick the checkboxes to determine which ports belong to this VLAN.

### 3.4.6.3.2 Configure Default Port VLAN ID

The following screen page appears if you choose IEEE 802.1q Tag VLAN and then select Configure Default Port VLAN ID.

| 🔄 Main Menu                                                                                                    | Configure Default Por | t VLAN ID  |        |        |        |        |          |     |
|----------------------------------------------------------------------------------------------------|-----------------------|------------|--------|--------|--------|--------|----------|-----|
| System Information                                                                                                    |                       |            |        |        |        |        |          |     |
| User Authentication                                                                                                    |                       |            |        |        |        |        |          |     |
| Interpretended in the second second secon |                       |            |        |        |        |        |          |     |
| 🖻 🔄 Switch Management                                                                                                    | 802.1q Tag VLAN Mode  | Disabled 🚩 |        |        |        |        |          |     |
| Switch Configuration                                                                                                    | Port Number           | 1          | 2      | 3      | 4      | 5      | 6        | CPU |
| Port Configuration                                                                                                    |                       |            |        |        |        |        |          |     |
| - Storm Control                                                                                                    | Port VLAN ID          | 1          | 1      | 1      | 1      | 1      | 1        | 1   |
| Rate Limiting                                                                                                    | Port VI AN Mode       | access     | access | access | access | access | arress 🗸 |     |
| QoS Priority                                                                                                    | T OIT VE WINDLE       | 400033     | 400000 | 400000 | 400033 | 400000 |          |     |
| VLAN Configuration                                                                                                    |                       |            |        |        |        |        |          |     |
| Port Based VLAN                                                                                                    | OK                    |            |        |        |        |        |          |     |
| Ballee 802.1q Tag VLAN                                                                                                    |                       |            |        |        |        |        |          |     |
| Configure VLAN                                                                                                    |                       |            |        |        |        |        |          |     |
| Configure Default Port VI                                                                                                    |                       |            |        |        |        |        |          |     |
| Switch Monitor                                                                                                    |                       |            |        |        |        |        |          |     |
| 🖲 🗀 System Utility                                                                                                    |                       |            |        |        |        |        |          |     |
| Save Configuration                                                                                                    |                       |            |        |        |        |        |          |     |
| C Reset System                                                                                                    |                       |            |        |        |        |        |          |     |

#### 802.1q Tag VLAN Mode:

**Disabled:** When "Disabled" is selected, all settings here will be ignored and the setting depends on Port-Based VLAN.

**Enabled:** Enable 802.1q tag VLAN settings. If a packet received on a port is untagged, the port VLAN ID will be added. If a packet received is tagged, it will follow the setting of existing VLAN table. If the packet matches entries in VLAN table, the packet will be forwarded based on the setting of VLAN table. If not, the packet will be dropped.

**Isolation:** When "Isolation" is selected, the device will be forced to follow the portbased VLAN rule shown below and the uplink port will be changed to "trunk" mode automatically. If you prefer the VLAN mode for uplink port other than trunk mode, you can do so by manually selecting its mode from the pull-down menu.

| Port Name | 1 | 2 | 3 | 4 | 5 | 6 |
|-----------|---|---|---|---|---|---|
| Port 1    | V |   |   |   |   | V |
| Port 2    |   | V |   |   |   | V |
| Port 3    |   |   | V |   |   | V |
| Port 4    |   |   |   | V |   | V |
| Port 5    |   |   |   |   | V | V |
| Port 6    | V | V | V | V | V | V |

**Default Port VLAN ID:** Specify the default port VLAN ID for each port.

| Mode         | Port Behavior                                                                                                    |                                                           |  |  |  |  |  |  |  |  |
|--------------|----------------------------------------------------------------------------------------------------|-----------------------------------------------------------|--|--|--|--|--|--|--|--|
| Access       | Receive untagged pa                                                                                                    | ckets only. Drop tagged packets.                          |  |  |  |  |  |  |  |  |
|              | Send untagged packe                                                                                                    | ets only.                                                 |  |  |  |  |  |  |  |  |
| Trunk        | Receive tagged pack                                                                                                    | Receive tagged packets only. Drop untagged packets.       |  |  |  |  |  |  |  |  |
|              | Send tagged packets                                                                                                    | Send tagged packets only.                                 |  |  |  |  |  |  |  |  |
| Trunk Native | Receive both                                                                                                    | eceive both Untagged packets: PVID is added               |  |  |  |  |  |  |  |  |
|              | untagged and                                                                                                    | Tagged packets: Stay intact                               |  |  |  |  |  |  |  |  |
|              | tagged packets.                                                                                                    |                                                           |  |  |  |  |  |  |  |  |
|              | When sending packet                                                                                                    | s, PVID and VID will be compared.                         |  |  |  |  |  |  |  |  |
|              | If PVID and VID are the second second s | he same, PVID will be removed.                            |  |  |  |  |  |  |  |  |
|              | If PVID and VID are d                                                                                                    | lifferent, the packets with the original tag              |  |  |  |  |  |  |  |  |
|              | will be sent.                                                                                                    |                                                           |  |  |  |  |  |  |  |  |
| Dot1q Tunnel | Receive both untagge                                                                                                    | Receive both untagged and tagged packets and force to add |  |  |  |  |  |  |  |  |
|              | PVID to both untagge                                                                                                    | d and tagged packets.                                     |  |  |  |  |  |  |  |  |
|              | Remove the outer tag                                                                                                    | when sending packets.                                     |  |  |  |  |  |  |  |  |

Port VLAN Member: To set up egress traffic as untagged or tagged.

### 3.4.6.3.3 Configure Q in Q VLAN

This section provides an example on how to configure Q-in-Q using 802.1q function. Follow the steps described below or use them as reference to set up configurations that are suitable for your networking environment.

Scenario:

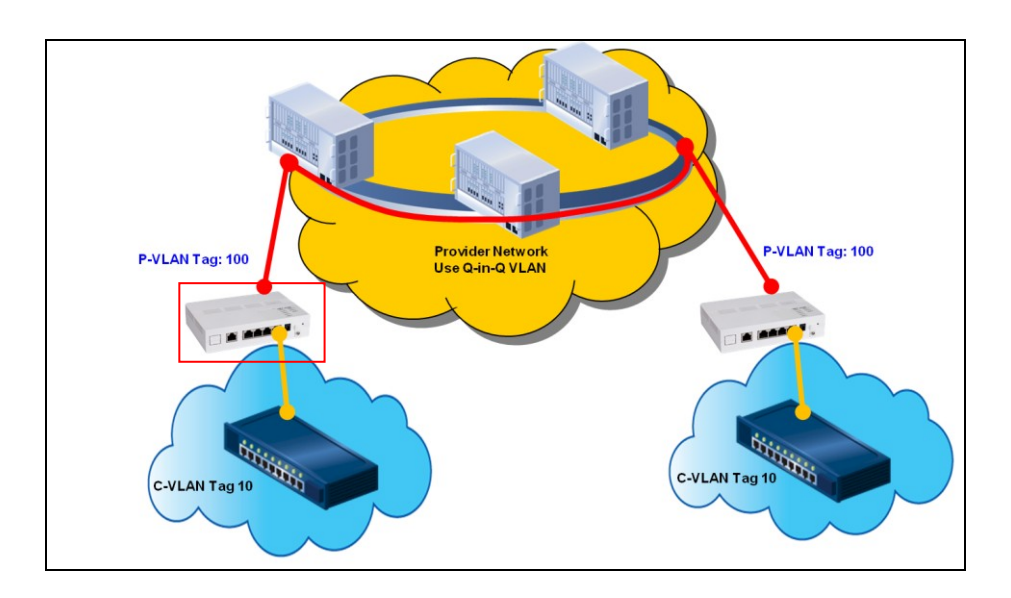

#### Step 1. Create a VID 100 and select Port 1 & Port 6 as member ports

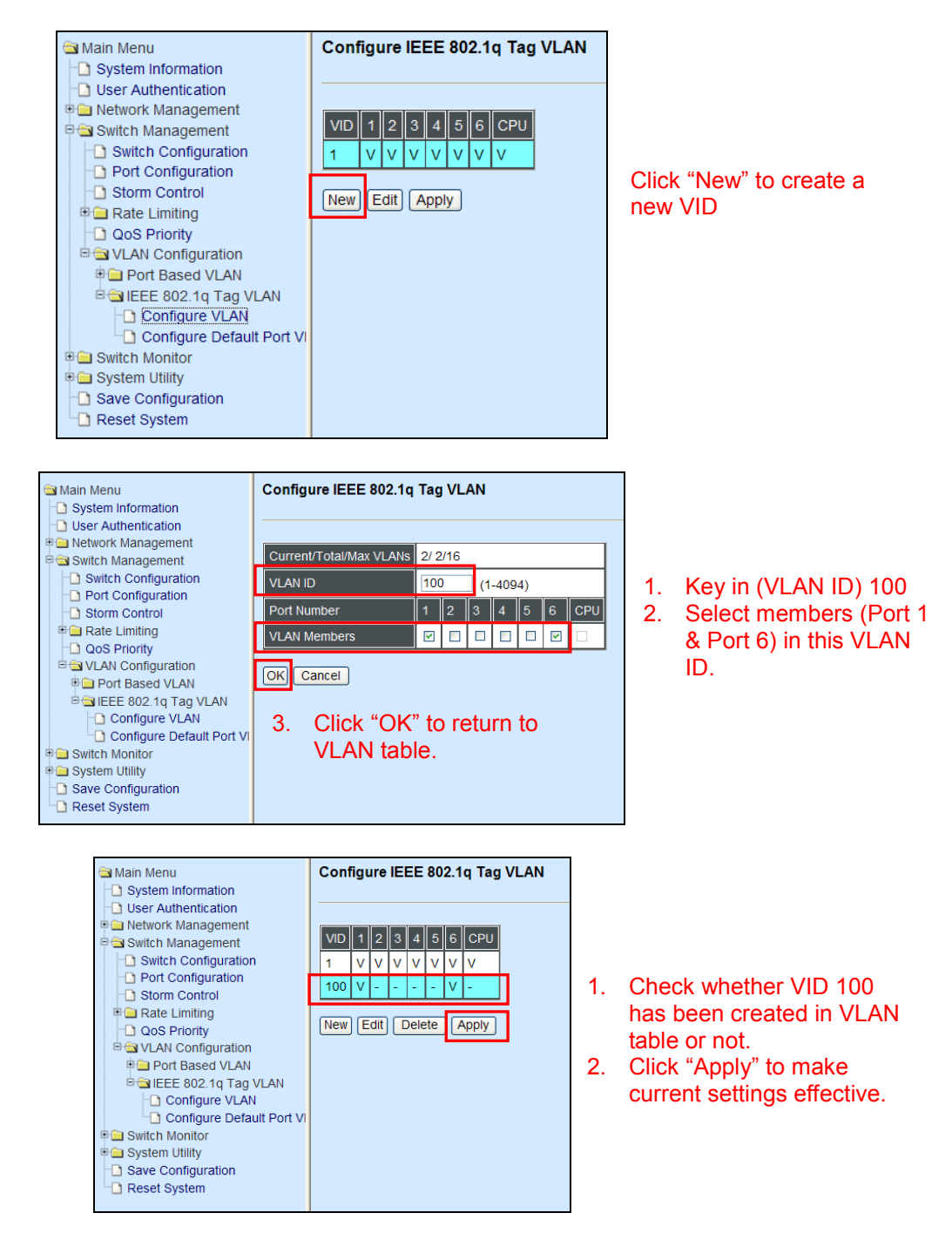

Step 2. Enable 802.1q VLAN Mode

| Main Menu                                                     | Configure Default Por | t VLAN ID      |          |          |          |          |         |     |
|---------------------------------------------------------------|-----------------------|----------------|----------|----------|----------|----------|---------|-----|
| User Authentication     Earth Anagement     Switch Management | 802.1q Tag VLAN Mode  | Enabled ¥      |          |          |          |          |         |     |
| Switch Configuration     Port Configuration                   | Port Number           | 1              | 2        | 3        | 4        | 5        | 6       | CPU |
| Storm Control                                                 | Port VLAN ID          | 100            | 1        | 1        | 1        | 1        | 1       | 1   |
| QoS Priority                                                  | Port VLAN Mode        | dot1q tunnel 💌 | access 💌 | access 💌 | access 💌 | access 💌 | trunk 😽 |     |
| VLAN Configuration     Port Based VLAN                        |                       |                |          |          |          |          |         |     |
| EEE 802.1q Tag VLAN                                           |                       |                |          |          |          |          |         |     |
| Configure Default Port VI                                     |                       |                |          |          |          |          |         |     |
| System Utility                                                |                       |                |          |          |          |          |         |     |
| Save Configuration     Reset System                           |                       |                |          |          |          |          |         |     |

Select "Enabled" from the pull-down menu.

#### Step 3. Change Port 1's Port VLAN ID to 100

| 🔄 Main Menu                          | Configure Default Por | t VLAN ID      |          |            |            |            |                                       |     |
|--------------------------------------|-----------------------|----------------|----------|------------|------------|------------|---------------------------------------|-----|
| System Information                   |                       |                |          |            |            |            |                                       |     |
| User Authentication                  |                       |                |          |            |            |            |                                       |     |
| Image: Management                    | 000 / T 1/ 1/11       | E              |          |            |            |            |                                       |     |
| Switch Management                    | 802.10 Tag VLAN Mode  | Enabled M      |          |            | -          |            |                                       |     |
| Switch Configuration                 | Port Number           | 1              | 2        | 3          | 4          | 5          | 6                                     | CPU |
| Port Configuration     Storm Control | Port VI AN ID         | 100            | 1        | 1          | 1          | 1          | 1                                     | 1   |
| Rate Limiting                        |                       | 100            |          | ·          | ·          | ·          | · · · · · · · · · · · · · · · · · · · | · · |
|                                      | Port VLAN Mode        | dot1q tunnel 🛩 | access 🗸 | access 🗸 🗸 | access 🗸 🗸 | access 🗸 🗸 | trunk 🖌 🖌                             |     |
| Configuration                        | , <u> </u>            |                |          |            |            |            |                                       |     |
| Port Based VLAN                      | OK                    |                |          |            |            |            |                                       |     |
| 🖹 🔄 IEEE 802.1q Tag VLAN             |                       |                |          |            |            |            |                                       |     |
| Configure VLAN                       |                       |                |          |            |            |            |                                       |     |
| Configure Default Port VI            |                       |                |          |            |            |            |                                       |     |
| Switch Monitor                       |                       |                |          |            |            |            |                                       |     |
| 🖲 🧰 System Utility                   |                       |                |          |            |            |            |                                       |     |
| Save Configuration                   |                       |                |          |            |            |            |                                       |     |
| Carl Reset System                    |                       |                |          |            |            |            |                                       |     |

Change Port 1's Port VLAN ID to 100.

#### Step 4. Assign Port VLAN Mode to Port 1 & Port 6

| 🔄 Main Menu                                                                                                    | Configure Default Por | t VLAN ID      |          |          |          |          |         |     |
|----------------------------------------------------------------------------------------------------|-----------------------|----------------|----------|----------|----------|----------|---------|-----|
| System Information                                                                                                    |                       |                |          |          |          |          |         |     |
| User Authentication                                                                                                    |                       |                |          |          |          |          |         |     |
| Image: Part of the second second s |                       |                |          |          |          |          |         |     |
| Switch Management                                                                                                    | 802.1q Tag VLAN Mode  | Enabled M      |          |          |          |          |         |     |
| Switch Configuration                                                                                                    | Port Number           | 1              | 2        | 3        | 4        | 5        | 6       | CPU |
| Port Configuration                                                                                                    |                       |                |          |          |          |          |         |     |
| Storm Control                                                                                                    | Port VLAN ID          | 100            | 1        | 1        | 1        | 1        | 1       | L1  |
| Rate Limiting                                                                                                    | Port VI AN Mode       | dot1a tunnel 🗸 | access 🗸 | access V | access V | access V | trunk 🗸 |     |
| QoS Priority                                                                                                    | I off VE at mode      | dotrig tanifor | 400000   | 400000   |          | deeebb   | trunit  |     |
| Carl VLAN Configuration                                                                                                    |                       |                |          |          |          |          |         |     |
| Port Based VLAN                                                                                                    | OK                    |                |          |          |          |          |         |     |
| EEE 802.1q Tag VLAN                                                                                                    |                       |                |          |          |          |          |         |     |
| Configure VLAN                                                                                                    |                       |                |          |          |          |          |         |     |
| Configure Default Port VI                                                                                                    |                       |                |          |          |          |          |         |     |
| Switch Monitor                                                                                                    |                       |                |          |          |          |          |         |     |
| System Utility                                                                                                    |                       |                |          |          |          |          |         |     |
| Save Configuration                                                                                                    |                       |                |          |          |          |          |         |     |
| Carl Reset System                                                                                                    |                       |                |          |          |          |          |         |     |

Set Port 1's mode to "dot1q tunnel" and Port 2's mode to "trunk".

## 3.5 Switch Monitor

**Switch Monitor** allows users to monitor the real-time operation status of the Smart Switch. Users may monitor the port link-up status or traffic counters for maintenance or diagnostic purposes. Select the folder **Switch Monitor** from the **Main Menu** and then the following screen page appears.

| System Information                        | Swite  | ch Port Stat           | e          |            |              |        |              |             |
|-------------------------------------------|--------|------------------------|------------|------------|--------------|--------|--------------|-------------|
| Network Management     Switch Management  | Port   | Media Type             | Port State | Link State | Speed (Mbps) | Duplex | Flow Control | Description |
| 🖻 🖼 Switch Monitor                        | 1      | ТХ                     | F          | down       |              |        |              |             |
| Switch Port State     Port Counters Rates | 2      | TX                     | F          | down       |              |        |              |             |
| Port Counters Events                      | 3      | TX                     | F          | down       |              |        |              |             |
| SFP Port State                            | 4      | TX                     | F          | up         | 100          | half   | off          |             |
| ■ GMP Shooping ■ System Utility           | 5      | TX                     | F          | down       |              |        |              |             |
| Save Configuration                        | 6      | FX                     | F          | down       |              |        |              |             |
| □ Reset System                            | Port S | itate<br>Disabled F :1 | Forwarding |            |              |        |              |             |

- 1. Switch Port State: View the current port media type, port state, etc.
- 2. Port Counters Rates: This folder includes port traffic statistics (rates), port packet error statistics (rates), and port packet analysis statistics (rates).
- **3. Port Counters Events** This folder includes port traffic statistics (events), port packet error statistics (events), and port packet analysis statistics (events).
- **4. SFP Port State:** View the current port's SFP information, e.g. temperature, voltage, TX Bias, TX power, etc.
- **5. IGMP Snooping:** View a list of IGMP queries' information in VLAN(s) such as VLAN ID, Querier and reports.

## 3.5.1 Switch Port State

The following screen page appears if you choose **Switch Monitor** menu and then select **Switch Port State**.

| ➡ Main Menu ➡ System Information          | Swite  | ch Port Stat        | e          |            |              |        |              |             |  |
|-------------------------------------------|--------|---------------------|------------|------------|--------------|--------|--------------|-------------|--|
| User Authentication                       |        |                     |            |            |              |        |              |             |  |
| P Switch Management                       | Port   | Media Type          | Port State | Link State | Speed (Mbps) | Duplex | Flow Control | Description |  |
| P 🗃 Switch Monitor                        | 1      | ТΧ                  | F          | down       |              |        |              |             |  |
| Switch Port State     Port Counters Rates | 2      | ТХ                  | F          | down       |              |        |              |             |  |
| ■ Port Counters Events                    | 3      | ТХ                  | F          | down       |              |        |              |             |  |
| MAC Address Table                         | 4      | ТХ                  | F          | up         | 100          | full   | off          |             |  |
| SFP Port State                            | 5      | ТΧ                  | F          | down       |              |        |              |             |  |
|                                           | 6      | FX                  | F          | down       |              |        |              |             |  |
| Save Configuration<br>Reset System        | Port S | itate<br>Disabled F | Forwarding |            |              |        |              |             |  |

Port Number: The number of the port.

**Media Type:** The media type of the port, either Copper (TX) or Fiber (FX).

Port Sate: This shows each port's state which can be D (Disabled) or F (Forwarding).

**Disabled:** A port in this state can not receive and forward packets.

Forwarding: Packets can be forwarded.

Link State: The current link status of the port, either up or down.

Speed (Mbps): The current operation speed of each port.

Duplex: The current operation Duplex mode of each port, either Full or Half.

Flow Control: The current state of Flow Control, either on or off.

Description: This shows the description of this port described in "Port Configuration".

## 3.5.2 Port Counters Rates

Click the **Port Counters Rates** from the **Switch Monitor** menu and then the following screen page appears.

| Main Menu  System Information User Authentication           | Port | Traffic Statis    | stics (Rates)      |                         |               |                |                     |                |                      |
|-------------------------------------------------------------|------|-------------------|--------------------|-------------------------|---------------|----------------|---------------------|----------------|----------------------|
| Network Management     Switch Management     Switch Monitor | Port | Bytes<br>Received | Frames<br>Received | Received<br>Utilization | Bytes<br>Sent | Frames<br>Sent | Sent<br>Utilization | Total<br>Bytes | Total<br>Utilization |
| Switch Port State                                           | 1    | 0                 | 0                  | 0.00%                   | 0             | 0              | 0.00%               | 0              | 0.00%                |
| Port Counters Rates                                         | 2    | 0                 | 0                  | 0.00%                   | 0             | 0              | 0.00%               | 0              | 0.00%                |
| Port Packet Error Statistics (Ra                            | 3    | 0                 | 0                  | 0.00%                   | 0             | 0              | 0.00%               | 0              | 0.00%                |
| Port Packet Analysis Star                                   | 4    | 30796             | 311                | 0.29%                   | 1158          | 1              | 0.00%               | 31954          | 0.14%                |
| Port Counters Events                                        | 5    | 0                 | 0                  | 0.00%                   | 0             | 0              | 0.00%               | 0              | 0.00%                |
| IGMP Snooping                                               | 6    | 0                 | 0                  | 0.00%                   | 333           | 3              | 0.00%               | 333            | 0.00%                |
| System Utility                                              |      |                   |                    |                         |               |                |                     |                |                      |

- 1. Port Traffic Statistics (Rates): View each port's frames and bytes received or sent, utilization, etc.
- 2. Port Packet Error Statistics (Rates): View each port's traffic condition of error packets, e.g. CRC, fragment, Jabber, etc.
- 3. Port Packet Analysis Statistics (Rates): View each port's analysis history.

## 3.5.2.1 Port Traffic Statistics (Rates)

The following screen page appears if you choose **Port Counters Rates** and then select **Port Traffic Statistics (Rates)**.

| Main Menu     System Information     User Authentication | Port | Traffic Statist   | ics (Rates)        |                         |               |                |                     |                |                      |
|----------------------------------------------------------|------|-------------------|--------------------|-------------------------|---------------|----------------|---------------------|----------------|----------------------|
| Switch Management     Switch Monitor                     | Port | Bytes<br>Received | Frames<br>Received | Received<br>Utilization | Bytes<br>Sent | Frames<br>Sent | Sent<br>Utilization | Total<br>Bytes | Total<br>Utilization |
| Switch Port State                                        | 1    | 0                 | 0                  | 0.00%                   | 0             | 0              | 0.00%               | 0              | 0.00%                |
| Port Counters Rates                                      | 2    | 0                 | 0                  | 0.00%                   | 0             | 0              | 0.00%               | 0              | 0.00%                |
| Port Tranic Statistics (Ra                               | 3    | 0                 | 0                  | 0.00%                   | 0             | 0              | 0.00%               | 0              | 0.00%                |
| Port Packet Analysis Sta                                 | 4    | 9316              | 102                | 0.09%                   | 25            | 0              | 0.00%               | 9341           | 0.04%                |
| Port Counters Events     SEP Port State                  | 5    | 0                 | 0                  | 0.00%                   | 0             | 0              | 0.00%               | 0              | 0.00%                |
| □ IGMP Snooping                                          | 6    | 0                 | 0                  | 0.00%                   | 130           | 1              | 0.00%               | 130            | 0.00%                |

Bytes Received: The total bytes received from each port.

Frames Received: The total frames received from each port.

**Received Utilization:** The ratio of each port receiving traffic and current port's total bandwidth.

Bytes Sent: The total bytes sent from current port.

Frames Sent: The total frames sent from current port.

Sent Utilization: The ratio of real port sending traffic ratio to current port of total bandwidth.

Total Bytes: The total bytes of receiving and send from current port.

Total Utilization: Real traffic of received and sent to current port of total bandwidth.

#### 3.5.2.2 Port Packet Error Statistics (Rates)

**Port Packet Error Statistics** mode counters allow users to view the port error of the Smart Switch. The event mode counter is calculated since the last time that counter was reset or cleared. Select **Port Packet Error Statistics** from the **Switch Monitor** menu and then the following screen page appears.

| System Information                                                                | Port I | Packet             | Error                | Statistics      | (Rates)                   |                          |               |                         |                         |                           |                            |                      |                              |                  |
|-----------------------------------------------------------------------------------|--------|--------------------|----------------------|-----------------|---------------------------|--------------------------|---------------|-------------------------|-------------------------|---------------------------|----------------------------|----------------------|------------------------------|------------------|
| Network Management     Switch Management     Switch Management     Switch Monitor | Port   | RX<br>CRC<br>Error | RX<br>Align<br>Error | RX<br>Fragments | RX<br>Undersize<br>Frames | RX<br>Oversize<br>Frames | RX<br>Jabbers | RX<br>Dropped<br>Frames | TX<br>Dropped<br>Frames | TX<br>Single<br>Collision | TX<br>Multiple<br>Collsion | TX Late<br>Collision | TX<br>Excessive<br>Collision | TX<br>Collisions |
| Switch Port State                                                                 | 1      | 0                  | 0                    | 0               | 0                         | 0                        | 0             | 0                       | 0                       | 0                         | 0                          | 0                    | 0                            | 0                |
| Port Traffic Statistics (Rat                                                      | 2      | 0                  | 0                    | 0               | 0                         | 0                        | 0             | 0                       | 0                       | 0                         | 0                          | 0                    | 0                            | 0                |
| Port Packet Error Statistic                                                       | 3      | 0                  | 0                    | 0               | 0                         | 0                        | 0             | 0                       | 0                       | 0                         | 0                          | 0                    | 0                            | 0                |
| Port Packet Analysis State     Port Counters Events                               | 4      | 0                  | 0                    | 0               | 0                         | 0                        | 0             | 0                       | 0                       | 0                         | 0                          | 0                    | 0                            | 0                |
| SFP Port State                                                                    | 5      | 0                  | 0                    | 0               | 0                         | 0                        | 0             | 0                       | 0                       | 0                         | 0                          | 0                    | 0                            | 0                |
| GMP Snooping                                                                      | 6      | 0                  | 0                    | 0               | 0                         | 0                        | 0             | 0                       | 0                       | 0                         | 0                          | 0                    | 0                            | 0                |

**RX CRC Errors:** The number of packets received by a port that are between 64 and 1522 bytes long in length (excluding framing bits but including FCS) and have a bad FCS with an integral number of bytes.

**RX Alignment Errors:** The number of packets received by a port that have are between 64 and 1522 bytes in length (excluding framing bits but including FCS) and have a bad FCS with a non-integral number of bytes.

**RX Fragments:** Total frames received which are less than 64 bytes or frames without SFD and are less than 64 bytes in length.

**RX Filtered Error:** The number of packets that are filtered or dropped due to security reasons or lack of destination.

**RX Undersized Frames:** Total frames received shorter than 64 bytes.

**RX Oversized Frames:** Total frames received longer than maximum frame size.

**RX Jabbers:** Total frames received that have both Oversize and CRC error.

**RX Dropped frames:** Total received frames dropped due to resources shortage.

**TX Dropped frames:** The total frames that are not transmitted due to resources shortage.

**TX Single Collisions:** The total single collision detected.

**TX Multiple Collisions:** The total multiple collision detected.

TX Late Collisions: The total late collision detected.

**TX Excessive Collisions:** The total excessive collision detected.

**TX Total Collisions:** The total frames collision detected.

### 3.5.2.3 Port Packet Analysis Statistics (Rates)

**Port Packet Analysis Statistics** Mode Counters allow users to view the port analysis history of the Smart Switch. Event mode counters are calculated since the last time that counter was reset or cleared. Select **Port Packet Analysis Statistics** from the **Switch Monitor** menu and then the following screen page appears.

| Main Menu     System Information     User Authentication                                                |   | Port I | Packet Ar                | nalysis Sta                     | atistics (R                      | ates)                            |                                   |                                        |                         |                           |                           |                         |                           |                           |
|----------------------------------------------------------------------------------------------------|---|--------|--------------------------|---------------------------------|----------------------------------|----------------------------------|-----------------------------------|----------------------------------------|-------------------------|---------------------------|---------------------------|-------------------------|---------------------------|---------------------------|
| Letwork Management     Switch Management     Switch Monitor     Switch Port State     Switch Port State | - | Port   | RX<br>Frames<br>64 Bytes | RX<br>Frames<br>65-127<br>Bytes | RX<br>Frames<br>128-255<br>Bytes | RX<br>Frames<br>256-511<br>Bytes | RX<br>Frames<br>512-1023<br>Bytes | RX<br>Frames<br>1024-<br>1522<br>Bytes | RX<br>Unicast<br>Frames | RX<br>Multicast<br>Frames | RX<br>Broadcast<br>Frames | TX<br>Unicast<br>Frames | TX<br>Multicast<br>Frames | TX<br>Broadcast<br>Frames |
| Port Traffic Statistics (Rat                                                                            |   | 1      | 0                        | 0                               | 0                                | 0                                | 0                                 | 0                                      | 0                       | 0                         | 0                         | 0                       | 0                         | 0                         |
| Port Packet Error Statistic                                                                             |   | 2      | 0                        | 0                               | 0                                | 0                                | 0                                 | 0                                      | 0                       | 0                         | 0                         | 0                       | 0                         | 0                         |
| Port Counters Events                                                                                    |   | 3      | 0                        | 0                               | 0                                | 0                                | 0                                 | 0                                      | 0                       | 0                         | 0                         | 0                       | 0                         | 0                         |
| SFP Port State                                                                                          |   | 4      | 13                       | 6                               | 1                                | 2                                | 1                                 | 1                                      | 22                      | 1                         | 2                         | 3                       | 0                         | 0                         |
| IGMP Snooping                                                                                           |   | 5      | 0                        | 0                               | 0                                | 0                                | 0                                 | 0                                      | 0                       | 0                         | 0                         | 0                       | 0                         | 0                         |
| Save Configuration                                                                                      |   | 6      | 0                        | 0                               | 0                                | 0                                | 0                                 | 0                                      | 0                       | 0                         | 0                         | 0                       | 1                         | 2                         |
| - Reset System                                                                                          |   |        |                          |                                 |                                  |                                  |                                   |                                        |                         |                           |                           |                         |                           |                           |

RX Frames 64 Bytes: 64 bytes frames received.

RX Frames 65-127 Bytes: 65-127 bytes frames received.

RX Frames 128-255 Bytes: 128-255 bytes frames received.

RX Frames 256-511 Bytes: 256-511 bytes frames received.

RX Frames 512-1023 Bytes: 512-1023 bytes frames received.

RX Frames 1024-1522 Bytes: 1024-1522 bytes frames received.

**RX Unicast Frames:** Good unicast frames received.

RX Multicast Frames: Good multicast frames received.

**RX Broadcast Frames:** Good broadcast frames received.

**TX Unicast Frames:** Good unicast packets sent.

TX Multicast Frames: Good multicast packets sent.

TX Broadcast Frames: Good broadcast packets sent.

## **3.5.3 Port Counters Events**

The event mode of port counters will be re-calculated when that counter is reset or cleared. Click **Port counters Events** folder and then three options appear.

| 🔄 Main Menu                                             | Port | Traffic Statistic | s (Events)      |            |             |             |
|---------------------------------------------------------|------|-------------------|-----------------|------------|-------------|-------------|
| User Authentication                                     |      |                   |                 |            |             |             |
| Network Management     Switch Management                | Port | Bytes Received    | Frames Received | Bytes Sent | Frames Sent | Total Bytes |
| B 🔁 Switch Monitor                                      | 1    | 0                 | 0               | 0          | 0           | 0           |
| Switch Port State                                       | 2    | 0                 | 0               | 0          | 0           | 0           |
| Port Counters Rates                                     | 3    | 0                 | 0               | 0          | 0           | 0           |
| Port Traffic Statistics (Eve                            | 4    | 726934434         | 2175610         | 1380313    | 2200        | 728314747   |
| Port Packet Error Statistic                             | 5    | 0                 | 0               | 0          | 0           | 0           |
| SFP Port State                                          | 6    | 0                 | 0               | 4506270    | 44443       | 4506270     |
| IGMP Snooping     System Utility     Save Configuration | Clea | r All             |                 |            |             | . <u> </u>  |

- 1. Port Traffic Statistics (Events): View the number of bytes received, frames received, bytes sent, frames sent, and total bytes and clear each row's statistics.
- 2. Port Packet Error Statistics (Events): View the number of CRC errors, undersize frames, oversize frames, etc and clear each row's statistics.
- 3. Port Packet analysis Statistics (Events): View each port's analysis history and clear each row's statistics.

### 3.5.3.1 Port Traffic Statistics (Events)

The following screen page appears if you choose **Port Counters Rates** and then select **Port Traffic Statistics (Events)**.

| ę | 🖻 Main Menu                  |   | Port 1 | Traffic Statistic | s (Events)      |            |             |             |
|---|------------------------------|---|--------|-------------------|-----------------|------------|-------------|-------------|
|   | System Information           |   |        |                   |                 |            |             |             |
|   | User Authentication          |   |        |                   |                 |            |             |             |
|   | Network Management           |   | Port   | Bytes Received    | Frames Received | Butes Sent | Frames Sent | Total Bytes |
|   | Switch Management            |   | 1 OIL  | Dytes Received    | Thanks Received | Dytes Sent | Thanks Sent | Total Dytes |
|   | 🖻 🚘 Switch Monitor           |   | 1      | 0                 | 0               | 0          | 0           | 0           |
|   | Switch Port State            |   | 2      | 0                 | 0               | 0          | 0           | 0           |
|   | Port Counters Rates          | = | 3      | 0                 | 0               | 0          | 0           | 0           |
|   | Port Traffic Statistics (Eve |   | 4      | 726898462         | 2175210         | 1349365    | 2150        | 728247827   |
|   | Port Packet Error Statistic  |   | 5      | 0                 | 0               | 0          | 0           | 0           |
|   | SFP Port State               |   | 6      | 0                 | 0               | 4497653    | 44353       | 4497653     |
|   | □ IGMP Snooping              |   | _      |                   |                 |            |             |             |
|   | 🖲 🗀 System Utility           |   | Clea   | r All             |                 |            |             |             |
|   | Save Configuration           |   |        |                   |                 |            |             |             |
|   | Reset System                 | ~ |        |                   |                 |            |             |             |

Bytes Received: Total bytes received from each port.

Frames Received: Total frames received from each port.

Bytes Sent: The total bytes sent from current port.

Frames Sent: The total frames sent from current port.

Total Bytes: Total bytes of receiving and send from current port.

**Clear All:** Click "Click All" button to clear all ports' statistics.

### 3.5.3.2 Port Packet Error Statistics (Events)

The following screen page appears if you choose **Port Counters Rates** and then select **Port Packet Error Statistics (Events)**.

| Main Menu     System Information     User Authentication                       | Port I | Packet             | Error                | Statistics (    | (Rates)                   |                          |               |                         |                         |                           |                            |                      |                              |                  |
|--------------------------------------------------------------------------------|--------|--------------------|----------------------|-----------------|---------------------------|--------------------------|---------------|-------------------------|-------------------------|---------------------------|----------------------------|----------------------|------------------------------|------------------|
| Network Management     Switch Management     Switch Monitor     Switch Monitor | Port   | RX<br>CRC<br>Error | RX<br>Align<br>Error | RX<br>Fragments | RX<br>Undersize<br>Frames | RX<br>Oversize<br>Frames | RX<br>Jabbers | RX<br>Dropped<br>Frames | TX<br>Dropped<br>Frames | TX<br>Single<br>Collision | TX<br>Multiple<br>Collsion | TX Late<br>Collision | TX<br>Excessive<br>Collision | TX<br>Collisions |
| Switch Port State     Port Counters Rates                                      | 1      | 0                  | 0                    | 0               | 0                         | 0                        | 0             | 0                       | 0                       | 0                         | 0                          | 0                    | 0                            | 0                |
| Port Counters Events                                                           | 2      | 0                  | 0                    | 0               | 0                         | 0                        | 0             | 0                       | 0                       | 0                         | 0                          | 0                    | 0                            | 0                |
| Port Traffic Statistics (Eve                                                   | 3      | 0                  | 0                    | 0               | 0                         | 0                        | 0             | 0                       | 0                       | 0                         | 0                          | 0                    | 0                            | 0                |
| Port Packet Analysis Statis                                                    | 4      | 0                  | 0                    | 202061          | 0                         | 0                        | 0             | 0                       | 0                       | 5                         | 7                          | 0                    | 0                            | 31               |
| SFP Port State                                                                 | 5      | 0                  | 0                    | 0               | 0                         | 0                        | 0             | 0                       | 0                       | 0                         | 0                          | 0                    | 0                            | 0                |
| □ IGMP Snooping<br>□ System Utility                                            | 6      | 0                  | 0                    | 0               | 0                         | 0                        | 0             | 0                       | 0                       | 0                         | 0                          | 0                    | 0                            | 0                |
| Save Configuration     Reset System                                            | Clea   | ir All             |                      |                 |                           |                          |               |                         |                         |                           |                            |                      |                              |                  |

**RX CRC Error:** CRC error frames received.

**RX Alignment Error:** The number of packets received that have a bad FCS with an integral number of bytes.

RX Fragments: Fragment frames received.

- **RX Undersize Frames:** Undersize frames received.
- **RX Oversize Frames:** Oversize frames received.
- **RX Jabbers:** Jabber frames received.
- **RX Dropped Frames:** The number of packets received that are dropped.
- **TX Dropped Frames:** The number of packets transmitted that are dropped.
- TX Single Collision: Total single collision detected.
- **TX Multiple Collision:** Total multiple collision detected.
- TX Late Collision: Total late collision detected.
- **TX Excessive Collision:** Total excessive collision detected.
- TX Collision: Total frames collision detected.

**Clear All:** Click **"Click All"** button to clear all ports' statistics.

### 3.5.3.3 Port Packet Analysis Statistics (Events)

The following screen page appears if you choose **Port Counters Rates** and then select **Port Packet Analysis Statistics (Events)**.

| ę | Main Menu                    | 1 | Port | Packet | Error | Statistics | (Rates)   |          |             |        |         |           |          |           |           |            |
|---|------------------------------|---|------|--------|-------|------------|-----------|----------|-------------|--------|---------|-----------|----------|-----------|-----------|------------|
|   | System Information           |   |      |        |       |            |           |          |             |        |         |           |          |           |           |            |
|   | User Authentication          |   |      |        |       |            |           |          |             |        |         |           |          |           |           |            |
|   | Network Management           |   |      | DV     | DV    |            | DV        | DV       |             | DV     | ту      | Ту        | Τv       |           | Ту        | il         |
| 1 | Switch Management            |   | Port |        | Alian | RX         | Undersize | Oversize | RX          |        | Dronned | Single    | Multiple | TX Late   | Evcessive | TX         |
|   | Switch Monitor               |   |      | Error  | Error | Fragments  | Frames    | Frames   | Jabbers     | Frames | Frames  | Collision | Collsion | Collision | Collision | Collisions |
|   | - Switch Port State          |   |      |        |       |            |           |          |             |        |         |           |          |           |           |            |
|   | Port Counters Rates          |   | 1    | 0      | 0     | 0          | 0         | 0        | 0           | 0      | 0       | 0         | 0        | 0         | 0         | 0          |
|   | 🖻 🔄 Port Counters Events     |   | 2    | 0      | 0     | 0          | 0         | 0        | 0           | 0      | 0       | 0         | 0        | 0         | 0         | 0          |
|   | Port Traffic Statistics (Eve |   | 3    | 0      | 0     | 0          | 0         | 0        | 0           | 0      | 0       | 0         | 0        | 0         | 0         | 0          |
|   | Port Packet Error Statistic  |   | 4    | 0      | 0     | 202065     | 0         | 0        | 0           | 0      | 0       | 5         | 7        | 0         | 0         | 31         |
|   | Port Packet Analysis Stati   |   | -    | -      | -     |            | -         | -        | -           | -      | -       | -         |          | -         |           |            |
|   | SFP Port State               |   | 5    | 0      | 0     | 0          | 0         | 0        | 0           | 0      | 0       | 0         | 0        | 0         | 0         | 0          |
|   | IGMP Snooping                |   | 6    | 0      | 0     | 0          | 0         | 0        | 0           | 0      | 0       | 0         | 0        | 0         | 0         | 0          |
|   | 🗎 🗀 System Utility           | 1 |      | I      | I     |            |           |          | · · · · · · |        |         | I         |          | L         |           |            |
|   | Save Configuration           | 1 | Clos |        |       |            |           |          |             |        |         |           |          |           |           |            |
| I | Reset System                 |   | Clea |        |       |            |           |          |             |        |         |           |          |           |           |            |

RX Frames 64 Bytes: 64 bytes frames received.

RX Frames 65-127 Bytes: 65-127 bytes frames received.

RX Frames 128-255 Bytes: 128-255 bytes frames received.

RX Frames 256-511 Bytes: 256-511 bytes frames received.

RX Frames 512-1023 Bytes: 512-1023 bytes frames received.

RX Frames 1024-MAX Bytes: Over 1024 bytes frames received.

**RX Unicast Frames:** Good unicast frames received.

RX Multicast Frames: Good multicast frames received.

**RX Broadcast Frames:** Good broadcast frames received.

TX Unicast Frames: Good unicast packets sent.

TX Multicast Frames: Good multicast packets sent.

**TX Broadcast Frames:** Good broadcast packets sent.

**Clear All & Clear:** Click "Click All" to clear all ports' statistics or click "Clear" in each row to clear the corresponding port's statistics.

## 3.5.4 SFP Port State

**SFP Port State** displays the information about slide-in SFP transceiver e.g. Temperature, Voltage, TX Bias, etc. Select **SFP Port State** and then the following screen page appears.

| 0 | Main Menu  System Information  User Authentication | SFP F | Port State      |             |              |                |                |
|---|----------------------------------------------------|-------|-----------------|-------------|--------------|----------------|----------------|
| E | Switch Management                                  | Port  | Temperature (C) | Voltage (V) | TX Bias (mA) | TX Power (dbm) | RX Power (dbm) |
| E | Switch Monitor                                     | 6     | 33.3            | 3.23        | 7.76         | -16.5          | NaN            |
|   | Switch Port State                                  |       |                 |             |              |                |                |
|   | Port Counters Rates                                |       |                 |             |              |                |                |
|   | Port Counters Events                               |       |                 |             |              |                |                |
|   | SFP Port State                                     |       |                 |             |              |                |                |
|   | IGMP Snooping                                      |       |                 |             |              |                |                |
| E | 🗀 System Utility                                   |       |                 |             |              |                |                |
|   | Save Configuration                                 |       |                 |             |              |                |                |
|   | - Reset System                                     |       |                 |             |              |                |                |
| L | - ,                                                |       |                 |             |              |                |                |

Port Number: The port number of the slide-in SFP module.

**Temperature (C):** The Slide-in SFP module operation temperature.

Voltage (V): The Slide-in SFP module operation voltage.

**TX Bias (mA):** The Slide-in SFP module operation current.

**TX Power (dbm):** The Slide-in SFP module optical Transmission power.

RX Power (dbm): The Slide-in SFP module optical Receiver power.

## 3.5.5 IGMP Snooping

Click the option **IGMP Snooping** from the **Switch Monitor** menu and then the following screen page appears.

| System Information                                                                                                    | IGMP Snooping                                                             |
|----------------------------------------------------------------------------------------------------|---------------------------------------------------------------------------|
| <ul> <li>User Authentication</li> <li>Network Management</li> <li>Switch Management</li> <li>Switch Monitor</li> <li>Switch Port State</li> <li>Port Counters Rates</li> <li>Port Counters Events</li> <li>SFP Port State</li> <li>IGMP Snooping</li> <li>System Utility</li> <li>Save Configuration</li> <li>Reset System</li> </ul> | IGMP Snooping is disabled.<br>Update<br>Index Multicast Group 1 2 3 4 5 6 |

## 3.6 System Utility

Select the folder **System Utility** from the main menu and then the following screen page appears.

| <ul> <li>Main Menu</li> <li>System Information</li> <li>User Authentication</li> </ul> | Update Firmware                                     |
|----------------------------------------------------------------------------------------|-----------------------------------------------------|
| Network Management Switch Management                                                   | Select File: Browse                                 |
| <ul> <li>Switch Monitor</li> <li>System Utility</li> </ul>                             | Caution!! Please DO NOT power down system and do    |
| Update Firmware     Load Factory Settings                                              | any operation on webpages during upgrade process to |
| Load Factory Settings Except     Backup Configuration                                  | prevent unpredictable damages.                      |
| Save Configuration     Reset System                                                    | Upgrade                                             |

- 1. Update Firmware: This allows users to update the latest firmware.
- 2. Load Factory Setting: Load Factory Setting will set the configuration of the Smart Switch back to the factory default settings. The IP and Gateway addresses will be set to the factory default as well.
- **3. Load Factory Setting Except Network Configuration:** Selecting this function will also restore the configuration of the Smart Switch to its original factory default settings. However, this will not reset the IP and Gateway addresses to the factory default.
- **4. Backup Configuration:** To backup a configuration file and restore the previously-saved configuration via TFTP server.

## 3.6.1 Update Firmware

Click the option **Update Firmware** from the **System Utility** menu and then the following screen page appears.

| Main Menu                                                    | Update Firmware                                     |
|--------------------------------------------------------------|-----------------------------------------------------|
| User Authentication                                          |                                                     |
| Switch Management                                            | Select File: Browse                                 |
| Switch Monitor System Utility                                | Caution!! Please DO NOT power down system and do    |
| D Update Firmware                                            | any operation on webpages during upgrade process to |
| Load Factory Settings Except                                 | prevent unpredictable damages.                      |
| Backup Configuration     Save Configuration     Reset System | Upgrade                                             |

Click the "Browse" button to select the Firmware that you would like to update.

## 3.6.2 Load Factory Settings

**Load Factory Settings** will set all configurations of the Smart Switch back to the factory default settings, including the IP and Gateway address. This function is useful when network administrators would like to re-configure the system. A system reset is required to make all changes effective after Load Factory Setting.

Select **Load Factory Setting** from the **System Utility** menu and then the following screen page appears.

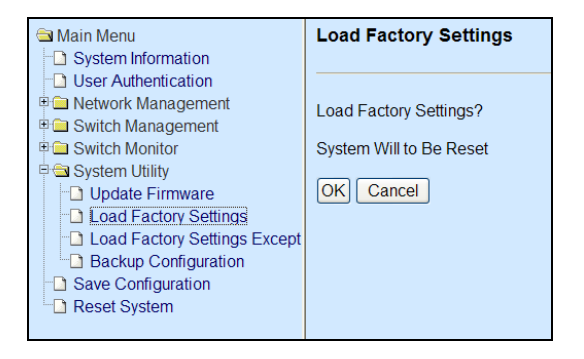

Click the "OK" button to restore the Smart Switch back to the defaults.

## 3.6.3 Load Factory Settings Except Network Configuration

**Load Factory Settings Except Network Configuration** will set all configurations of the Smart Switch back to the factory default settings. However, IP and Gateway addresses will not restore to the factory default. **Load Factory Settings Except Network Configuration** is very useful when network administrators need to re-configure the system "REMOTELY" because conventional Factory Reset will bring network settings back to default and lose all remote network connections.

Select Load Factory Setting Except Network Configuration from the System Utility menu, then the following screen page shows up.

| System Information<br>☐ System Information | Load Factory Settings Except Network Configuration |
|--------------------------------------------|----------------------------------------------------|
| User Authentication                        |                                                    |
| Switch Management                          | Load Factory Settings Except Network?              |
| 🗉 🧰 Switch Monitor                         | System Will to Be Reset                            |
| 🖻 🚍 System Utility                         |                                                    |
| Dpdate Firmware                            | OK                                                 |
| Load Factory Settings                      |                                                    |
| Load Factory Settings Except               |                                                    |
| Backup Configuration                       |                                                    |
| Save Configuration                         |                                                    |
| Carl Reset System                          |                                                    |

Click the **"OK"** button to restore the Smart Switch back to the defaults excluding network configurations.

## 3.6.4 Backup Configuration

Select **Backup Configuration** from the **System Utility** menu and then the following screen page appears.

| ➡ Main Menu □ System Information                                                                         | Backup Configuration |               |
|----------------------------------------------------------------------------------------------------|----------------------|---------------|
| User Authentication     Authentication     Anagement     Switch Management                               | Protocol             | ТЕТР          |
| Switch Monitor     System Utility     Update Firmware     Load Factory Settings     Load Extern Settings | File Type            | Configuration |
|                                                                                                    | Server Address       | 127.0.0.1     |
| Backup Configuration                                                                                     | File Location        |               |
| Reset System                                                                                             | Backup Upda          | ate OK        |

Protocol: Backup or restore process can only be made via TFTP.

File Type: Backup or restore a configuration file.

**Config Type:** Currently, the configuration file backed up will be stored in text file format.

Server Address: Specify the TFTP server IP address.

**File Location:** Specify a file name for the configuration that you would like to backup or a file name that you would like to restore to the Smart Switch.

Click the "Backup" button to save a copy of configuration file via TFTP.

Click the "Update" button to restore a previously-saved configuration file via TFTP.

## 3.7 Save Configuration

In order to save configuration settings permanently, users need to save configuration first before resetting the Smart Switch. Select **Save Configuration** from the **Main Menu** and then the following screen page appears.

| 🔄 Main Menu                                                                                                    | Save Configuration         |
|----------------------------------------------------------------------------------------------------|----------------------------|
| System Information                                                                                                    |                            |
| User Authentication                                                                                                    |                            |
| Image: Part of the second second s | Save All Changes to Flash? |
| Switch Management                                                                                                    | Ŭ                          |
| 🗉 🗀 Switch Monitor                                                                                                    | OK Cancel                  |
| 🖻 🖼 System Utility                                                                                                    |                            |
| Update Firmware                                                                                                    |                            |
| Load Factory Settings                                                                                                    |                            |
| Load Factory Settings Except N                                                                                                    |                            |
| Save Configuration                                                                                                    |                            |
| Carl Reset System                                                                                                    |                            |
| - Reset System                                                                                                    |                            |

Click the "OK" button to save changes or running configurations to Flash.

## 3.8 Reset System

After any configuration changes, **Reset System** can make changes effective. Select **Reset System** from the **Main menu** and then the following screen page appears.

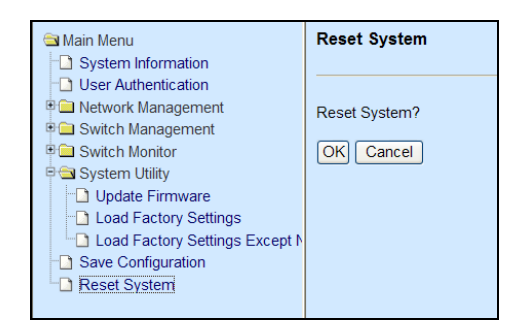

Click the "OK" button to restart the Smart Switch.
# **APPENDIX A: Set Up DHCP Auto-Provisioning**

Networking devices, such as switches or gateways, with DHCP Auto-provisioning function allow you to automatically upgrade firmware and configuration at startup process. Before setting up DHCP Server for auto-upgrade of firmware and configuration, please make sure the Managed Switch that you purchased can support DHCP Auto-provisioning. Setup procedures and auto-provisioning process are described below for your reference.

## A. Setup Procedures

Follow the steps below to set up Auto Provisioning server, modify dhcpd.conf file and generate a copy of configuration file.

#### Step 1. Setup Environment

DHCP Auto-provisioning-enabled products that you purchased support the DHCP option 60 to work as a DHCP client. To make auto-provisioning function work properly, you need to prepare ISC DHCP server, File server (TFTP or FTP) and the switching device. See below for a possible network topology example.

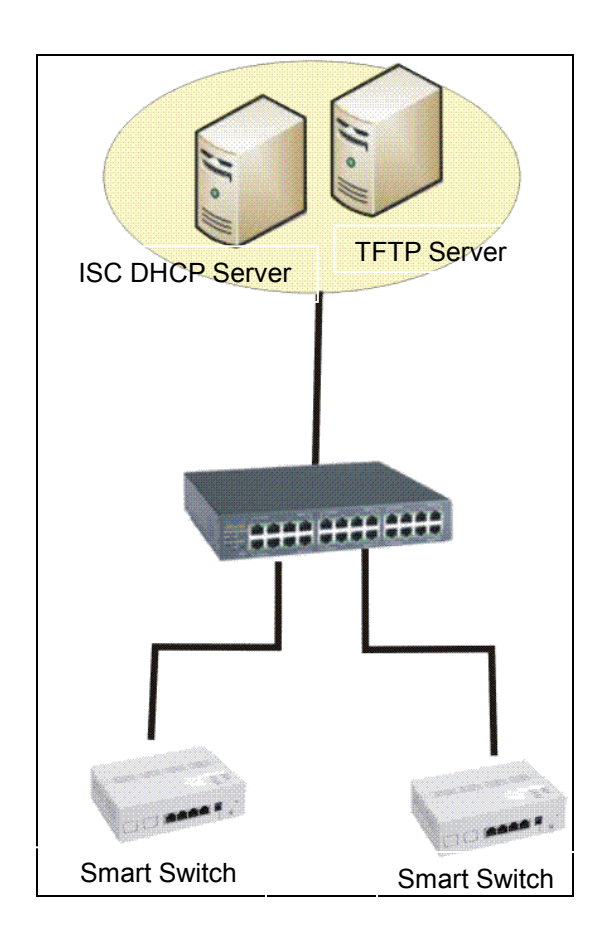

Typology Example

## Step 2. Set up Auto Provision Server

## • Update DHCP Client

| Computer    | 🗵 rootolocalhost:~                                                       |  |
|-------------|--------------------------------------------------------------------------|--|
| root's Home | File Edit View Terminal Help<br>[root@localhost ~]# yum install dhclient |  |
|             |                                                                          |  |

Linux Fedora 12 supports "yum" function by default. First of all, update DHCP client function by issuing "yum install dhclient" command.

## • Install DHCP Server

| Computer    |                               | root@localhos        | i~ |          |  |
|-------------|-------------------------------|----------------------|----|----------|--|
|             | <u>File</u> <u>E</u> dit ⊻iew | erminal <u>H</u> elp |    |          |  |
|             | [root@localhost -             | ]# yum install dhcp  |    | <u> </u> |  |
| root's Home |                               |                      |    |          |  |
| Trash       |                               |                      | k  | 8        |  |
| auto1.png   |                               |                      |    |          |  |
|             | 380                           | A Sol                |    |          |  |

Issue "yum install dhcp" command to install DHCP server.

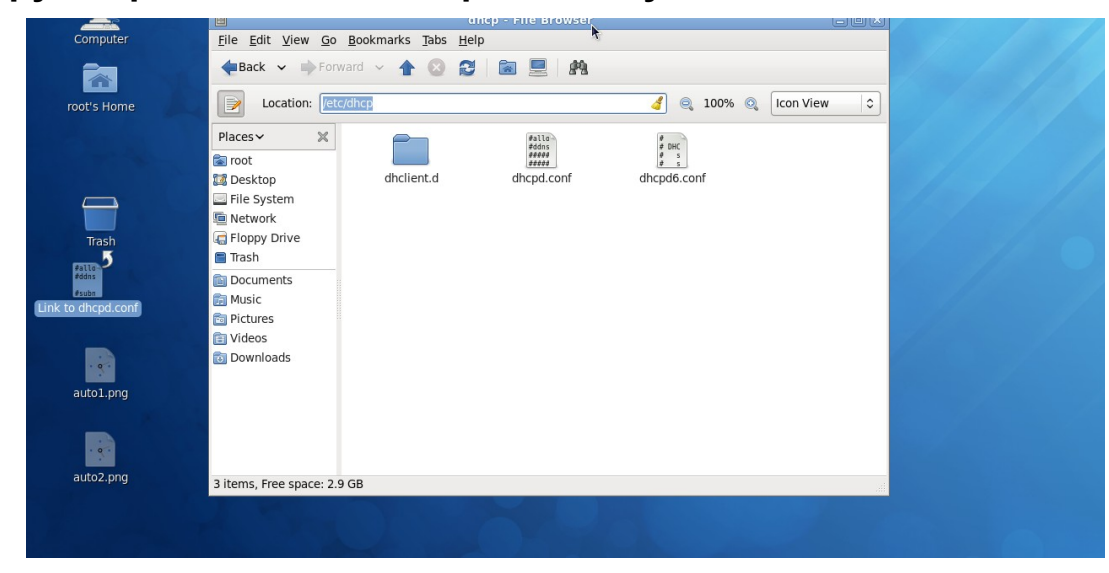

• Copy dhcpd.conf to /etc/dhcp/ directory

Copy dhcpd.conf file provided by the vendor to /etc/dhcp/ directory.

Please note that each vendor has their own way to define auto provisioning. Make sure to use the file provided by the vendor.

#### • Enable and run DHCP service

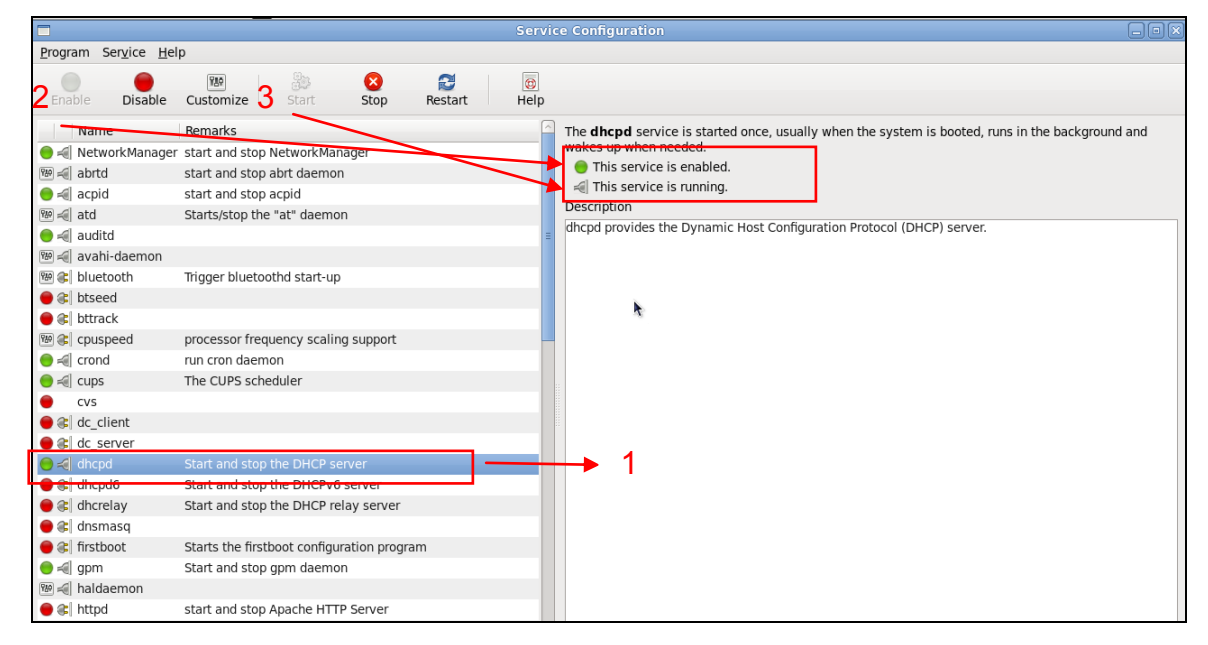

- 1. Choose dhcpd.
- 2. Enable DHCP service.
- 3. Start running DHCP service.

**NOTE:** DHCP service can also be enabled using CLI. Issue "dhcpd" command to enable DHCP service.

|                                                                      | root@localhost:~ |   |
|----------------------------------------------------------------------|------------------|---|
| <u>F</u> ile <u>E</u> dit <u>V</u> iew <u>T</u> erminal <u>H</u> elp | <b>N</b>         | _ |
| [root@localhost ~]# dhcp                                             |                  |   |
| [root@localhost ~]# dhcpd                                            |                  |   |
|                                                                      |                  |   |
|                                                                      |                  |   |
|                                                                      |                  |   |
|                                                                      |                  |   |
|                                                                      |                  |   |
|                                                                      |                  | = |
|                                                                      |                  | - |
|                                                                      |                  |   |
|                                                                      |                  |   |
|                                                                      |                  |   |
|                                                                      |                  |   |
|                                                                      |                  |   |
|                                                                      |                  |   |
|                                                                      |                  | ~ |
|                                                                      |                  |   |

## Step 3. Modify dhcpd.conf file

## • Open dhcpd.conf file in /etc/dhcp/ directory

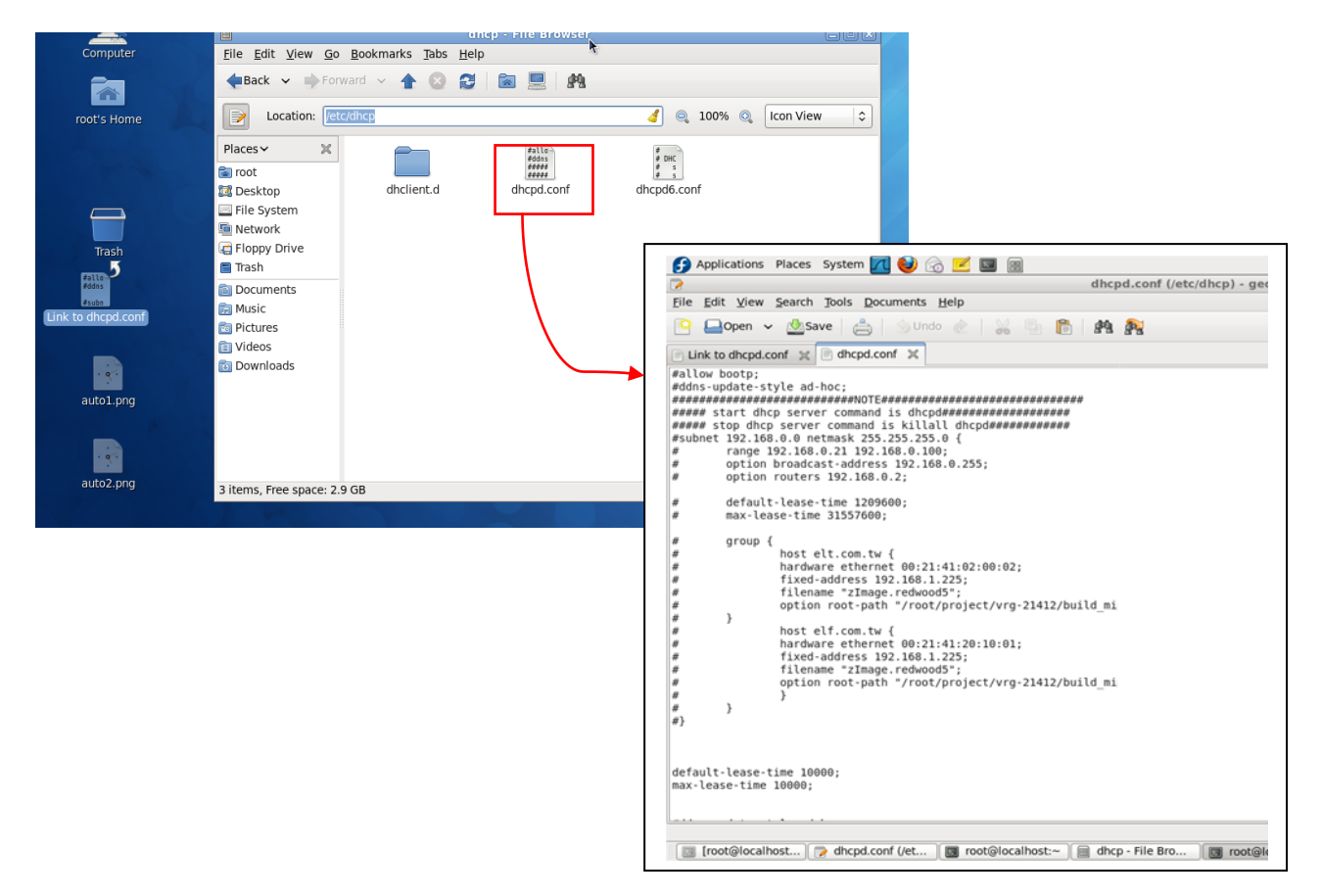

Double-click dhcpd.conf placed in /etc/dhcp/ directory to open it.

## • Modify dhcpd.conf file

The following marked areas in dhcpd.conf file can be modified with values that work with your networking environment.

| default-lease-time 10000;<br>max-lease-time 10000;                                                                                                    |                                               |
|----------------------------------------------------------------------------------------------------|-----------------------------------------------|
| #ddns-update-style ad-hoc;<br>ddns-update-style interim;                                                                                                    |                                               |
| subnet 192.168.0.0 netmask 255.255.255.0<br>range 192.168.0.118 192.168.0.2<br>option subnet-mask 255.255.255.0;<br>option broadcast-address 192.16<br>option routers 192.168.0.251;<br>option domain-name-servers 168.95.1 | ) {<br>330;<br>8.0.255;<br>1.1, 168.95.192.1; |
| host FAE {<br>hardware ethemet 00:06:19:03:A2:40;<br>fixed-address 192.168.0.118;<br>}                                                                                                    |                                               |
| host HS-0600 {<br>hardware ethernet 00:06:19:65:18:FE;<br>fixed-address 192.168.0.1;<br>}                                                                                                    | · · · · · · · · · · · · · · · · · · ·         |

1. Define DHCP default and maximum lease time in seconds.

Default lease time: If a client does not request a specific IP lease time, the server will assign a default lease time value.

Maximum lease time: This is the maximum length of time that the server will lease for.

- 2. Define subnet, subnet mask, IP range, broadcast address, router address and DNS server address.
- 3. Map a host's MAC address to a fixed IP address.
- 4. Map a host's MAC address to a fixed IP address. Use the same format to create multiple MAC-to-IP address bindings.

| option  | n space SW ITCH ;                                                                                                    | →5                             |
|---------|----------------------------------------------------------------------------------------------------|--------------------------------|
| # 100   | tocol O:tftp, 1:ftp                                                                                                    | Ŭ                              |
| option  | n SWITCH.urotocol code 1 = unsigned integer 8:                                                                                                    |                                |
| option  | n SWITCH.server-ip code 2 = ip-address:                                                                                                    |                                |
| ontion  | n SWITCH.server-login-name.code 3 = text:                                                                                                    |                                |
| ontion  | n SWITCH server-login-massword code 4 = text:                                                                                                    |                                |
| option  | $h \in H$ if $h \in H$ is a set of the set of the set of t |                                |
| option  | n WITCH furnware-rod5 code 6 = string:                                                                                                    |                                |
| option  | n WWITCH configuration file name code 7 - text:                                                                                                    |                                |
| option  | n Switten and good and string.                                                                                                    |                                |
| #16L    | ite ontion (bit () Humon it bit 1 15 Decemb)                                                                                                    |                                |
| #100    | WITCH antion code () washing interest 16                                                                                                    |                                |
| opuoi   | $15 \times 11 \times 11$ which code $9 = 0.15$ gives integer 10,                                                                                                    |                                |
|         | daes "umdor daese" (                                                                                                    |                                |
|         | Cidos VEILOUT-Cidoses (                                                                                                    |                                |
|         | iliadai opuon vendor-dass-idenuiter,                                                                                                    |                                |
|         | )                                                                                                    |                                |
|         | option CWITCH motion 1                                                                                                    |                                |
|         | option SWITCH, protector 1,                                                                                                    | 50                             |
| #       | option SWITCH server logic serve for onthe server".                                                                                                    | 7                              |
| π       | option Switch, Server-login-hand allohymous ,                                                                                                    | 8                              |
|         | option S w II CH server-login-name FAE;                                                                                                    | <b>&gt;</b> q                  |
|         | option Switten server-togin-password depti ;                                                                                                    | 0                              |
|         |                                                                                                    |                                |
|         | whether "reader choose" "H" () OSOO" (                                                                                                    | <u> </u>                       |
|         | Sublides verifier areas CWITCH.                                                                                                    | - 10                           |
| 1       | entice CULTICU Secure Stangers "UC 0600 menticies 1 bis"                                                                                                    | 511                            |
|         | antia CULTCU Geometric al March Conclete 072-0011-001-00120-0110-00-01                                                                                                    |                                |
| #       | option SWITCH functions file corrections (2000 matrices 2 bits)                                                                                                    |                                |
| ff<br>H | option Switt Chairmware-file-name in S-0000-provision_2.6in;                                                                                                    |                                |
| ff<br>ц | option S w 11-CHmm Wate-md5 16/20/28/4d/50/26/27/1/50/00/16/53/7/d/db;                                                                                                    | >10                            |
| #       | option Switten.configuration-file-name Sw0503A3C4.6in;                                                                                                    |                                |
|         |                                                                                                    |                                |
| #       | option SWITCH.configuration-md5 ef:30:03:13:a1:d0:d6:05:af:c7:28:6f:25:f0:96:84;                                                                                                    | ────────────────────────────── |

- 5. This value is configurable and can be defined by users.
- 6. Specify the protocol used (Protocol 1: FTP; Protocol 0: TFTP).
- 7. Specify the FTP or TFTP IP address.
- 8. Login TFTP server anonymously (TFTP does not require a login name and password).
- 9. Specify FTP Server login name and password.
- 10. Specify the product model name.
- 11. Specify the firmware filename.
- 12. Specify the MD5 for firmware image.
- 13. Specify the configuration filename.
- 14. Specify the MD5 for configuration file.

**NOTE 1:** The text beginning with a pound sign (#) will be ignored by the DHCP server. For example, in the figure shown above, firmware-file-name "HS-0600-provision\_2.bin" and firmware-md5 (line 5 & 6 from the bottom) will be ignored. If you want DHCP server to process these two lines, remove pound signs in the initial of each line.

**NOTE 2:** You can use either free software program or Linux default md5sum function to get MD5 checksum for firmware image and configuration file.

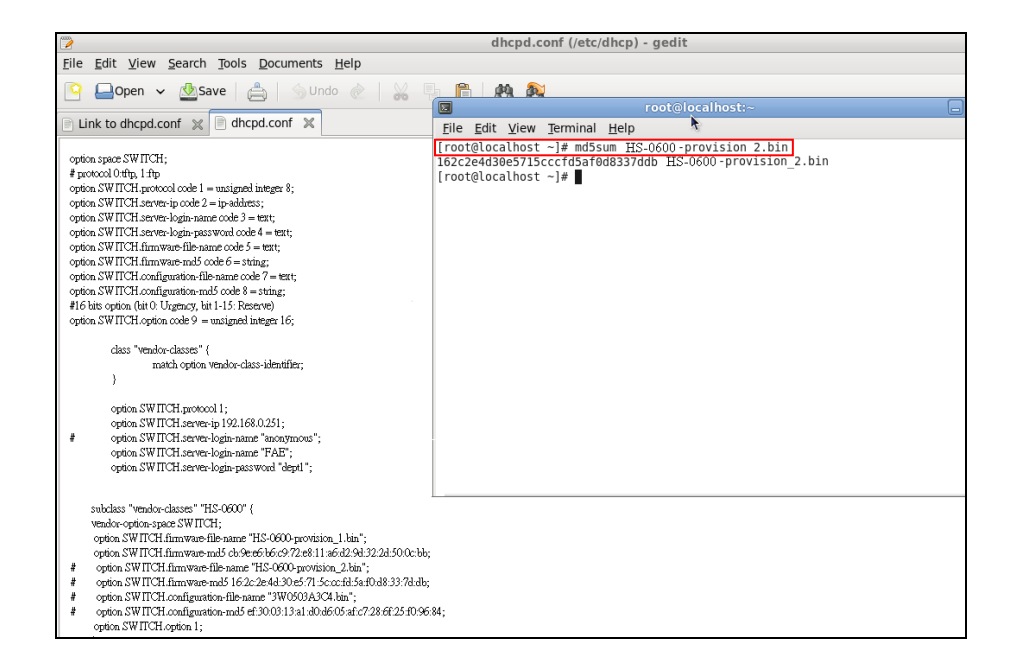

## • Restart DHCP service

|                                                                                                    | dhcpd.conf (/etc/dhcp) - gedit                                                                                                    |     |
|----------------------------------------------------------------------------------------------------|----------------------------------------------------------------------------------------------------|-----|
| <u>File Edit View Search Tools Documents Help</u>                                                                                                    |                                                                                                    |     |
| 🔯 📮 Open 🗸 🖄 Save 🛛 📇 🗌 🥎 Undo ल 🗌 🔛 🗏                                                                                                    |                                                                                                    |     |
|                                                                                                    | 😡 root@localhost:~                                                                                                    |     |
| Link to dhcpd.conf 💥 📄 dhcpd.conf 🗶                                                                                                    | <u>F</u> ile <u>E</u> dit <u>V</u> iew <u>T</u> erminal <u>H</u> elp                                                                                                    |     |
| <pre>option space SW ITCH;<br/># protocol 04th; 14tp<br/>option. SW ITCH, protocol code 1 = unsigned integet 8;<br/>option. SW ITCH server-login parts code 2 = ip-address;<br/>option. SW ITCH server-login parts code 3 = iter;<br/>option. SW ITCH interver-login parts code 4 = iter;<br/>option. SW ITCH interver-login parts code 6 = iter;<br/>option. SW ITCH configuration-IBIs name code 7 = ter;<br/>option. SW ITCH configuration-IBIs name code 7 = ter;<br/>option. SW ITCH configuration-IBIs name code 6 = string;<br/># If bits option (bit 0. Tiggamcy, tit 1-15. Reserve)<br/>option. SW ITCH option code 9 = unsigned integer 16;<br/>datas "vershow-classes" (<br/>match option vershow-class-identifier;<br/>)<br/>option SW ITCH serves-login-name "incomprose";<br/>option. SW ITCH serves-login-name "FABT";<br/>option. SW ITCH serves-login-parts versor identifier;<br/>)</pre>                                                                                                    | <pre>[root@localhost ~]# dhcpd<br/>Internet Systems Consortium DHCP Server 4.1.1-P1<br/>Copyright 2004-2010 Internet Systems Consortium.<br/>All rights reserved.<br/>For info, please visit https://www.isc.org/software/dhcp/<br/>WARUNO: Host declarations are global. They are not limited to the scope<br/>clared them in.<br/>Not searching LDAP since ldap-server, ldap-port and ldap-base-dn were not<br/>ied in the config file<br/>Wrote 0 class decls to leases file.<br/>Wrote 0 deleted host decls to leases file.<br/>Wrote 0 leases to leases file.<br/>Usote 10 neW dynamic host decls to leases file.<br/>Wrote 0 leases to leases file.<br/>Listening on LPF/reth0/08-06:239-ef:f8:4f/192.168.0.0/24<br/>Sending on LPF/reth0/08-06:239-ef:f8:4f/192.168.0.0/24<br/>Sending on Socket/fallback/fallback-net<br/>[root@localhost ~]# ]</pre> | you |
| subclass "vendor-classes" "HS-0600" {<br>vendor-option-space SWITCH;<br>option SWITCH firmware-file-same "HS-0600-provision_1 kin";<br>option SWITCH firmware-madS ch-2e65b6c;9/21e811 a6cd29432243500.cbb;<br># option SWITCH firmware-madS 16/2/ce4430-571.5cocrit6 Jac0<br># option SWITCH firmware-matS 16/2/ce4430-571.5cocrit6 Jac043337dab;<br># option SWITCH firmware-matS 16/2/ce4430-571.5cocrit6 Jac043337dab;<br># option SWITCH firmware-mats 16/2/ce4430-571.5cocrit6 Jac043337dab;<br># option SWITCH firmware-mats 16/2/ce4430-571.5cocrit6 Jac043377dab;<br># option SWITCH firmware-mats 16/2/ce4430-571.5cocrit6 Jac043377dab;<br># option SWITCH firmware-mats 16/2/ce4430-571.5cocrit6 Jac043377dab;<br># option SWITCH firmware-mats 16/2/ce4430-571.5cocrit6 Jac043377dab;<br># option SWITCH firmware-mats 16/2/ce4430-571.5cocrit6 Jac043377dab;<br># option SWITCH firmware-mats 16/2/ce4430-571.5cocrit6 Jac043377dab;<br># option SWITCH firmware-mats 16/2/ce4430-571.5cocrit6 Jac043774bb7<br># option SWITCH firmware-mats 16/2/ce | ~                                                                                                    |     |
| option SWITCH.configuration-md5 et:3003:13:a1:d0:db:05:a1:67/28:b1:25:10:96:3<br>option SWITCH.option 1;                                                                                                    | 54;                                                                                                    |     |

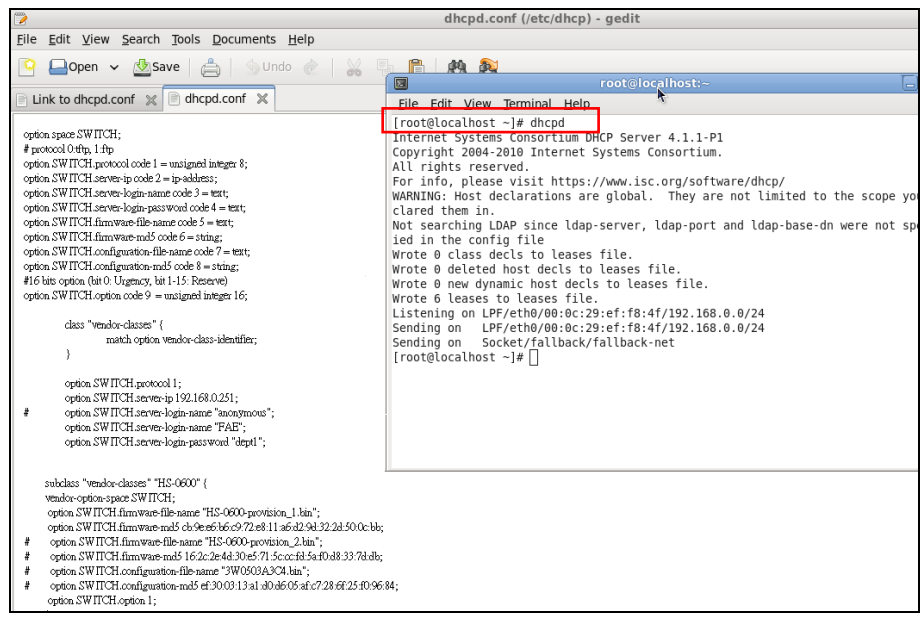

Every time when you modify dhcpd.conf file, DHCP service must be restarted. Issue "killall dhcpd" command to disable DHCP service and then issue "dhcpd" command to enable DHCP service.

## Step 4. Backup a Configuration File

Before preparing a configuration file in TFTP/FTP Server, make sure the device generating the configuration file is set to "**Get IP address from DHCP**" assignment. This is because that DHCP Auto-provisioning is running under DHCP mode, so if the configuration file is uploaded by the network type other than DHCP mode, the downloaded configuration file has no chance to be equal to DHCP when provisioning, and it results in MD5 never match and causes the device to reboot endless.

In order for your Managed Switch to retrieve the correct configuration image in TFTP/FTP Server, please make sure the filename of your configuration file is defined exactly the same as the one specified in in **dhcpd.conf**. For example, if the configuration image's filename specified in dhcpd.conf is "metafile", the configuration image filename should be named to "metafile" as well.

## Step 5. Place a copy of Firmware and Configuration File in TFTP/FTP

The TFTP/FTP File server should include the following items:

- 1. Firmware image (This file is provided by the vendor.)
- 2. Configuration file (This file is generally created by users.)
- 3. User account for your device (For FTP server only.)

# **B. Auto-Provisioning Process**

This switching device is setting-free (through auto-upgrade and configuration) and its upgrade procedures are as follows:

- 1. The ISC DHCP server will recognize the device whenever it sends an IP address request to it. And ISC DHCP server will tell the device how to get a new firmware or configuration.
- 2. The device will compare the firmware and configuration MD5 code form of DHCP option every time when it communicates with DHCP server.
- 3. If MD5 code is different, the device will then upgrade the firmware or configuration. However, it will not be activated right after.
- 4. If the Urgency Bit is set, the device will be reset to activate the new firmware or configuration immediately.
- 5. The device will retry for 3 times if the file is incorrect, then it gives up until getting another DHCP ACK packet again.

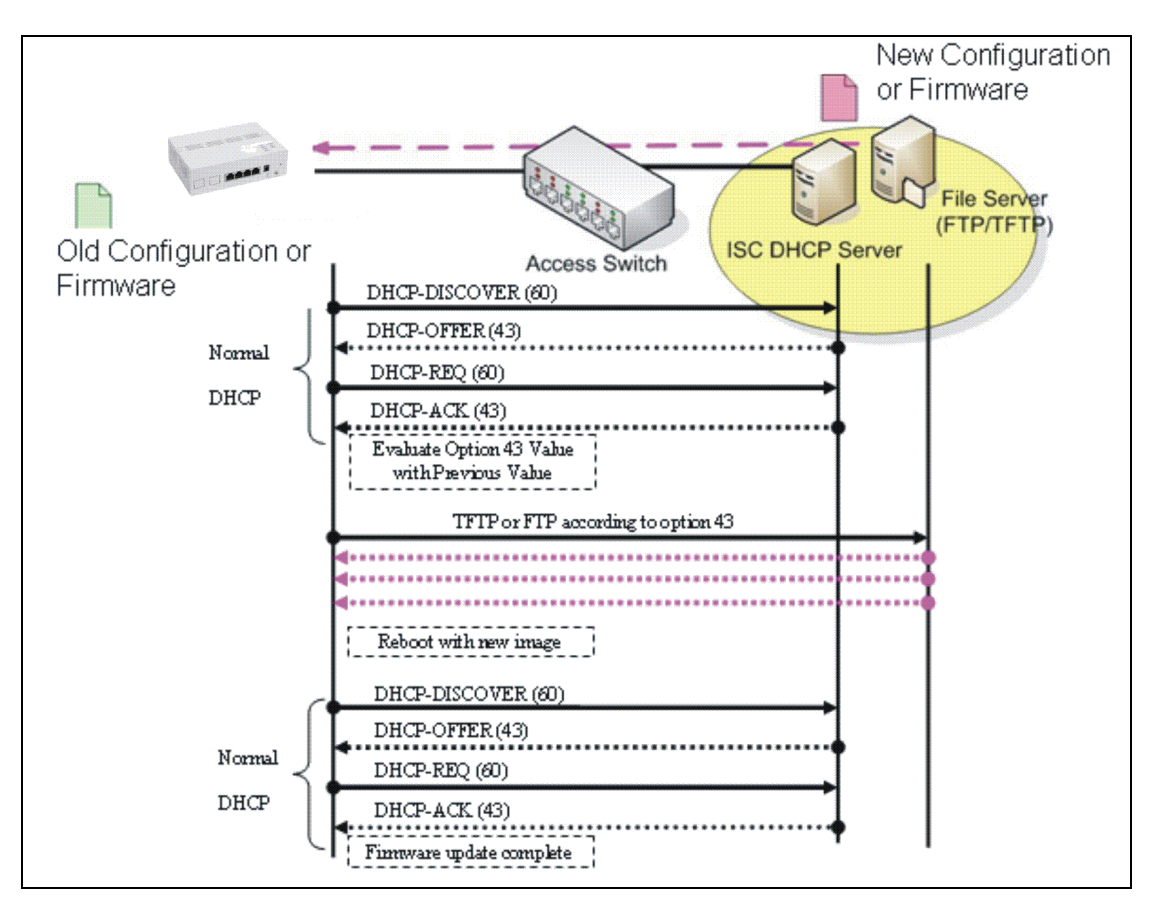

This page is intentionally left blank.